# Eurotherm Winter School, METTI 2005, Aussois (France), 16-21 january 2005

METTI 2005 Thermal Measurements and Inverse Techniques

> January 16 – 21, 2005 Centre Paul Langevin Aussois – France

A tool for the characterization of multiphysical phenomen

Workshop :

« How to solve the inverse problems with Femlab and Matlab environments »

By Sebastien ROUQUETTE\*, Philippe LE MASSON°, Jialin GUO° & Tahar LOULOU°

\*Laboratoire des Systèmes Mécaniques et Ingénierie Simultanée (LASMIS), Université de Technologie de Troyes, FRE CNRS 2719, 12 Rue Marie Curie, 10010 TROYES Cedex.

°Laboratoire d'Etudes thermophysiques, Energétiques et Environnement. Equipe Etude Thermophysique des Matériaux. Centre de recherche de l'Université de Bretagne Sud, Rue saint Maudé, 56321 LORIENT Cédex. sebastien.rouquette@utt.fr; philippe.le-masson@univ-ubs.fr; jialin.guo@univ-ubs.fr; tahar.loulou@univ-ubs.fr

## Goals

- We use Levenberg Marquardt method for parameter estimation
- We use Femlab for the direct and sensitivity problem definitions
- We save these problems in a matlab file (« \*.m »)
- We introduce the algorithm in this file
- At last the resolution of the inverse problem is realised with Matlab.

## **CONTENTS**

- Resolution of the direct quenching problem with femlab
- The Levenberg-Marquardt algorithm
- Resolution of the sensitivity problem with femlab
- Resolution of the inverse boundary problem with matlab
- Conclusions

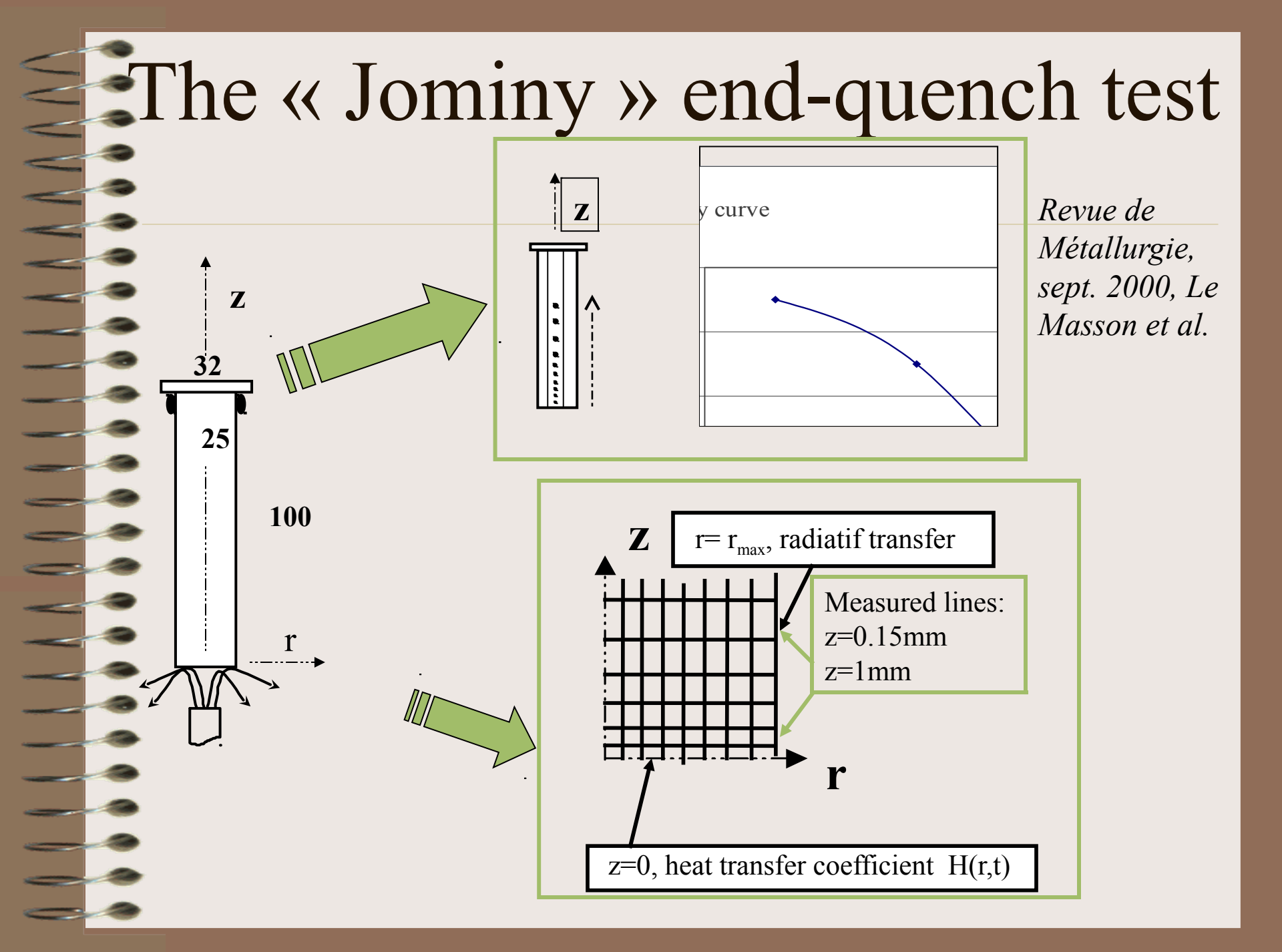

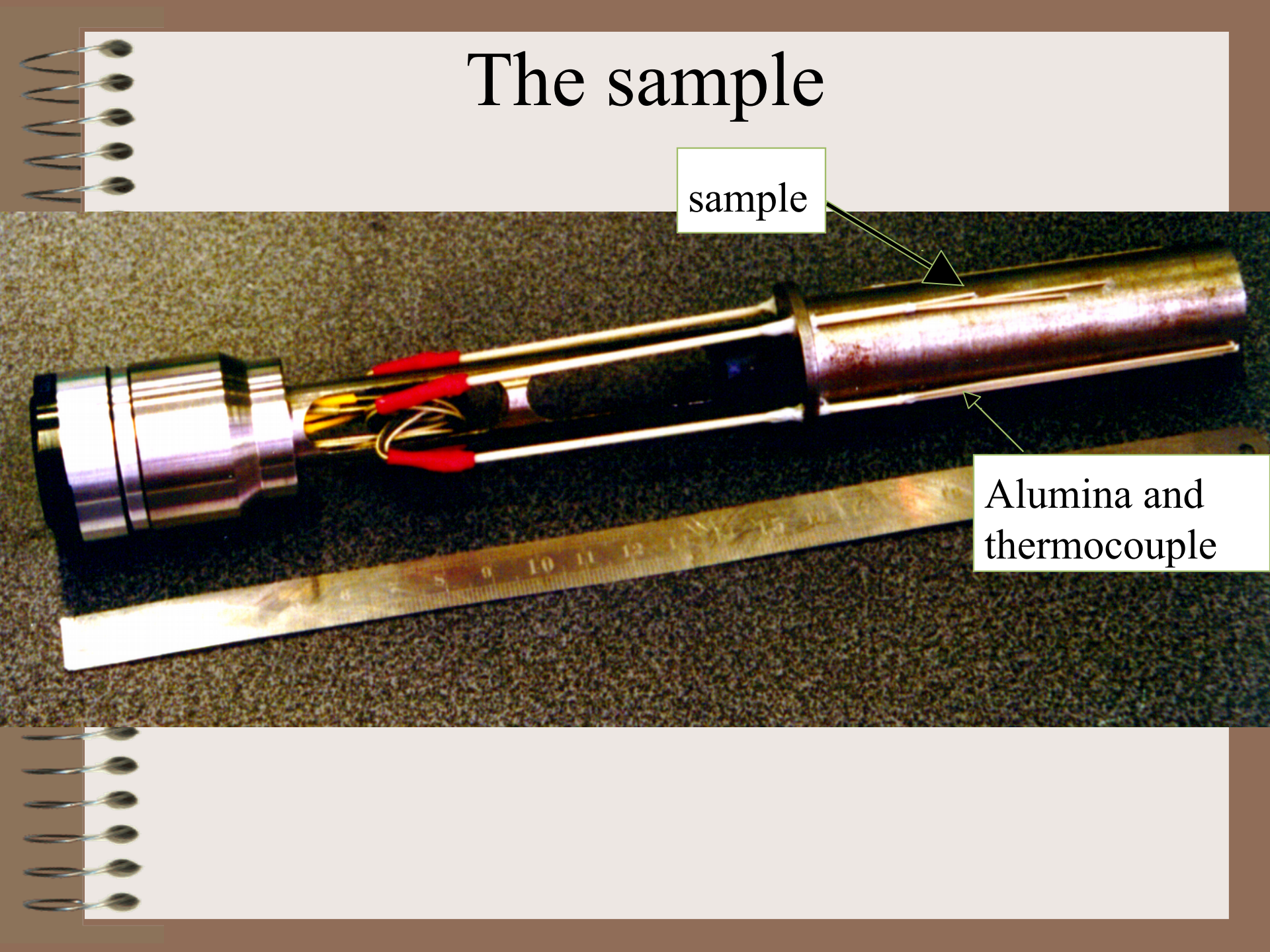

## The direct quenching problem

• The governing equations [1] :

$$\rho C_{p} \frac{\partial T}{\partial t} - \nabla (k \cdot \nabla T) = 0 \in \Omega x T$$
$$-k \frac{\partial T}{\partial n} = 0 \text{ on } \Gamma_{2} x T$$
$$-k \frac{\partial T}{\partial n} = \varepsilon \sigma (T^{4} - T_{room}^{4}) \text{ on } \Gamma_{2} x T$$
$$-k \frac{\partial T}{\partial n} = Hcv (T - T_{room}) \text{ on } \Gamma_{3} x T$$
$$T (r, z; t = 0s) = 1173 K \in \Omega$$

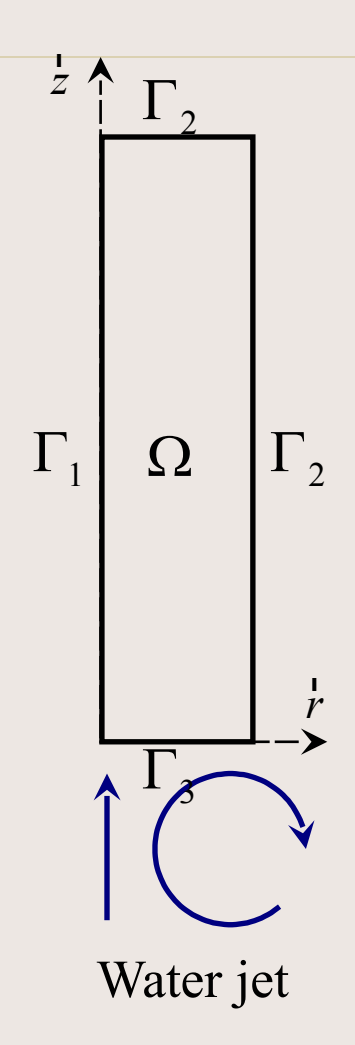

[1] Essai de trempabilité jominy. Norme NF A 04-303 (juin 1979).

[2] P. Le Masson, P. Rogeon, D. Carron and J.J. Quémener. Simulation numérique thermométallurgique : influence des paramètres d'entrée sur la modélisation d'un essai de trempabilité Jominy. La revue de métallurgie-CIT/ Science et génie des matériaux, p.1055-1064, septembre 2000.

# The direct quenching problem

- the resolution with femlab -

- Open FEMLAB3.1 with matlab
- In the model navigator window, choose « this configuration»
- And click OK

|                    | Axial symmetry (2D)                          | <b>_</b>                                                                                     |
|--------------------|----------------------------------------------|----------------------------------------------------------------------------------------------|
| Application Modes  | cs<br>and Conduction<br>state analysis       | Heat Transfer                                                                                |
|                    | ent analysis<br>nanics<br>ng Module<br>odule | Heat transfer through conduction with he flux, convective, and temperature bound conditions. |
| Electromagnetics M |                                              | Transient analysis in 2D axial symmetry.                                                     |

- To draw a rectangle of 100mm x 12,5mm
- Click on the « // rectangle icon »
- Draw a rectangle in the draw window

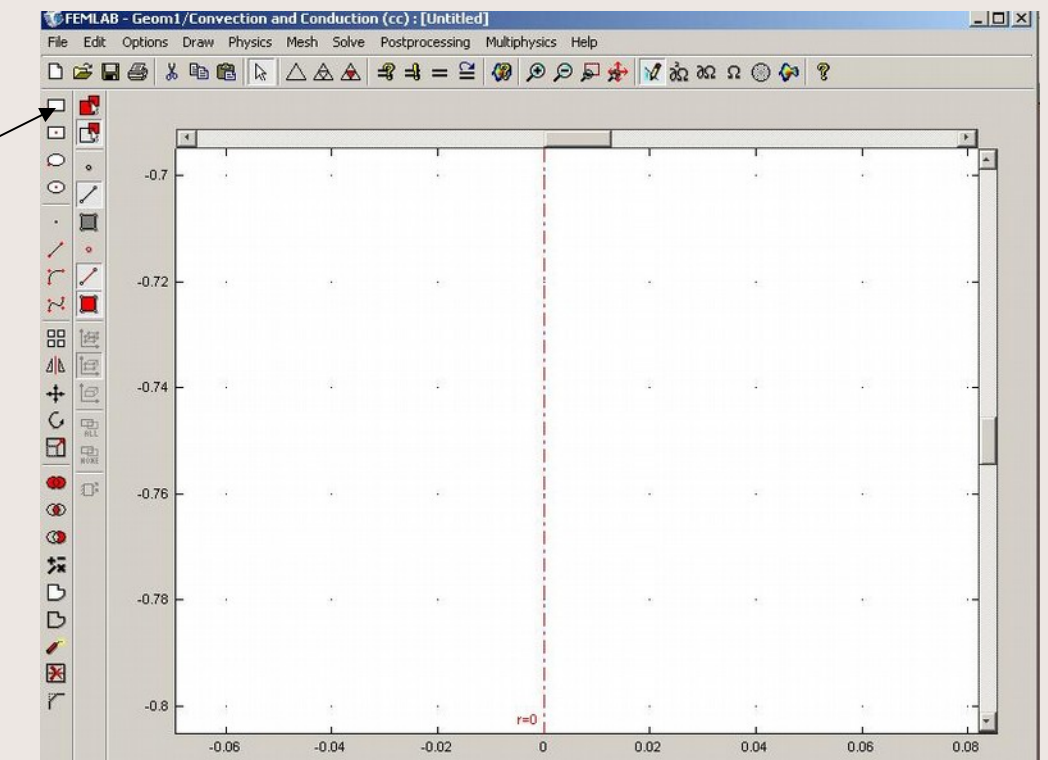

Click two times on the rectangle and the object properties window appears Correct the dimensions-APPLY and OK Redimension the rectangle with the « Zoom extents icon »

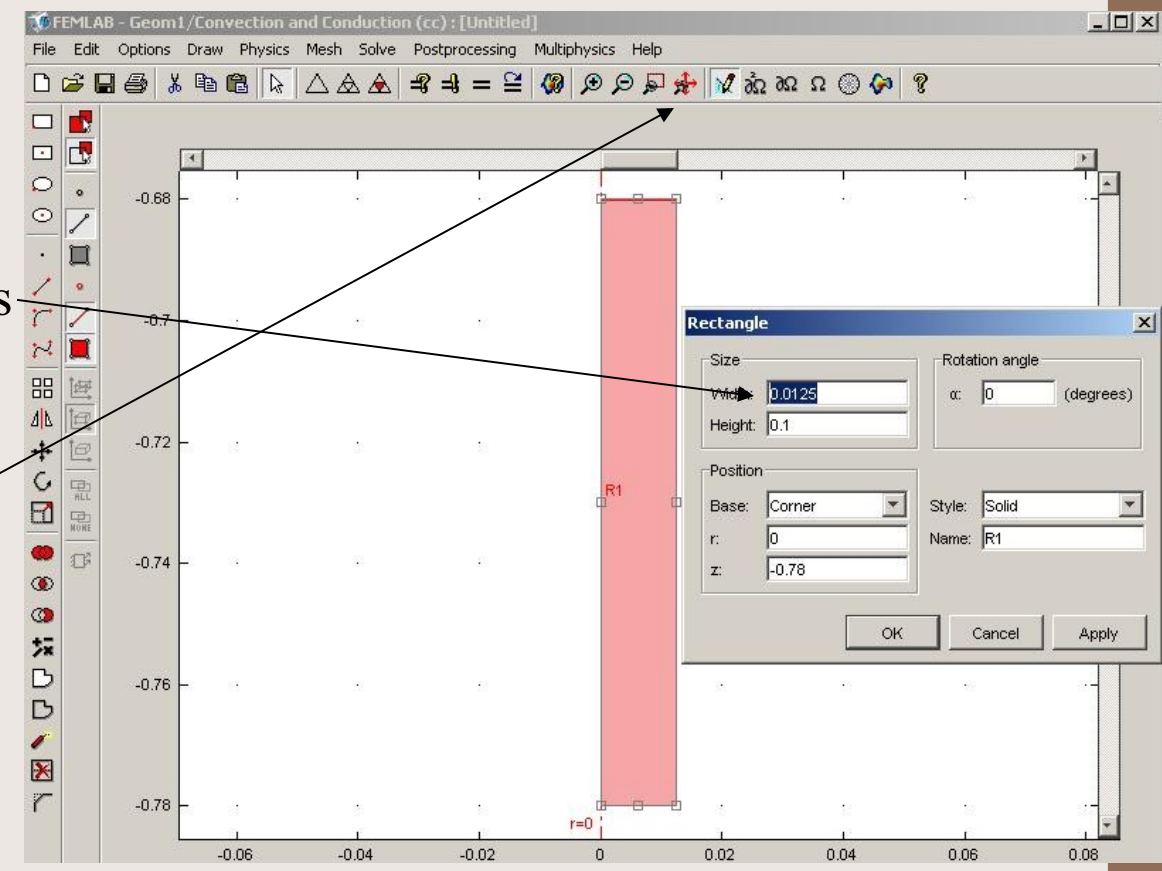

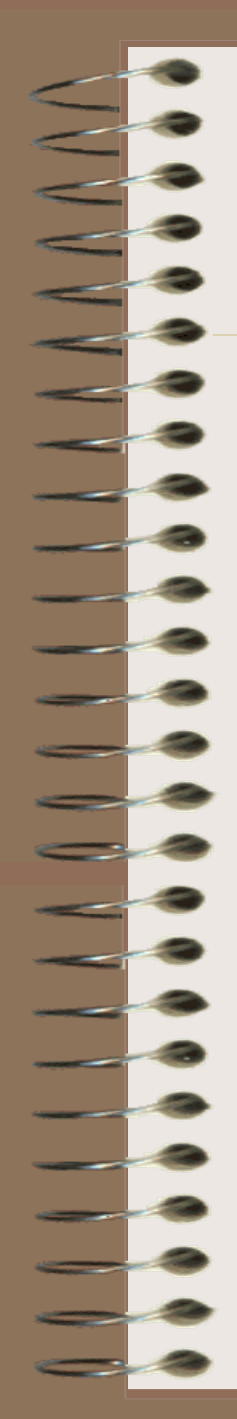

In bar menu, choose «Physics » then « boundary settings » to define the boundary conditions.

| <b>1</b> 6 | EMLA | B - Geom | 1/Co     | onvec | tion and t | Conduct    | ion (cc) | : [Untit  | led]      |          |          |           |       |         |          |      |      | _1              |
|------------|------|----------|----------|-------|------------|------------|----------|-----------|-----------|----------|----------|-----------|-------|---------|----------|------|------|-----------------|
| File       | Edit | Options  | Dra      | w Ph  | rysics Me  | sh Solv    | e Post   | processin | ig Mult   | iphysics | Help     |           |       |         |          |      |      |                 |
| D          | ê [  |          | 6        | 16    | Subdoma    | in Setting | js       | 4 = 1     | ≅ 🐗       | D.       |          | * 12      | Ω6 Ωδ | Ω ①     | <₽ 8     |      |      |                 |
| _          |      |          |          |       | Boundary   | Settings   |          |           |           |          |          |           |       |         |          |      |      |                 |
|            |      |          |          |       | Point Set  | ings       |          |           |           |          |          |           |       |         |          |      |      |                 |
| -          | 172  |          | 4        |       | Scalar Va  | riables,,, |          |           |           |          |          |           |       |         |          |      |      | •               |
| 0          | ۰    | -0.68    | L        |       | Propertie  | s          |          |           | 53<br>0.4 | i-       | <u> </u> | 83<br>0.* | 10    |         | 58<br>87 |      |      | -               |
| 0          | 1    |          | <u> </u> |       | Equation   | System     | •        |           |           |          |          |           |       |         |          |      |      |                 |
| •          | T    | 0.00     |          |       | Periodic ( | Condition  | s 🕨      |           |           |          |          |           |       |         |          |      |      |                 |
| *          | ~    | -0.03    | Γ        |       | Identity ( | Iondition  | s 🕨      |           |           |          |          |           | 1.5   |         | 20       | 1.5  |      |                 |
| -          | 2    |          | 205      |       | Far-Field. |            |          |           |           |          |          |           |       |         |          |      |      |                 |
| +          | ~    | -0.7     | F.       |       | Model Se   | ttings     |          | 92<br>1   | 22        |          |          | 112       | 10    | 99<br>1 | 624      | 12   | 19   |                 |
| *          |      |          | L        |       | Selection  | Mode       | •        |           |           |          |          |           |       |         |          |      |      |                 |
|            | 画    | -0.71    | ₹.       | -13   | 36         | 2          | 10       | 55        | 82        |          |          | 0         | 19    | 8       | 10       |      | 1    | 1               |
| Δ          | 10   |          | L        |       |            |            |          |           |           |          |          |           |       |         |          |      |      |                 |
| +          | 10   | -0.72    | F.       | 10    | 1          |            | -        | 1         | 12        |          | 18       |           | 23    | 10      | 8        | 10   | 1    | - 55-           |
|            |      |          | L        |       |            |            |          |           |           |          |          |           |       |         |          |      |      |                 |
| 7          | ALL  | -0.73    | 2        | 235   | Q)         | 13         | 25       | 2         | 53        | R        | 1        | 8         | 12    | (Q)     | 33       | 25   | (\$) | 392             |
| Ц          | NOME |          |          |       |            |            |          |           |           |          |          |           |       |         |          |      |      | _               |
| D          | D.   | -0.74    | L        | -22   |            |            | -22      |           |           |          |          |           |       |         | 10       |      |      |                 |
| D          |      | 0        |          |       |            |            |          |           |           |          |          |           |       |         |          |      |      | 0.000           |
| 2          |      | 0.75     |          |       |            |            |          |           |           |          |          |           |       |         |          |      |      |                 |
| =          |      | -0.75    | Γ        | -25   |            |            | -        |           |           |          |          |           |       |         | 223      |      |      |                 |
| 5          |      |          |          |       |            |            |          |           |           |          |          |           |       |         |          |      |      |                 |
| 2          |      | -0.76    | F        | 100   |            | -3         | 100      | 9.V       | 112       |          |          | 224       |       | 14      | 673.     | 12   | 14   |                 |
| 2          |      |          |          |       |            |            |          |           |           |          |          |           |       |         |          |      |      |                 |
|            |      | -0.77    | 5        | 28    | 22         | 2          | 20       | 21        | 8         |          | 2        | 8         | 88    |         | 82       |      |      | 32. <del></del> |
| K          |      |          |          |       |            |            |          |           |           |          |          |           |       |         |          |      |      |                 |
|            |      | -0.78    | 2        | 23    | 12         | 82         | 20       | 23        | 82        |          | 0 0      | 8         | 23    | 12      | 85       |      | 12   | - 272           |
|            |      |          | _        | Ľ.    | 1          | 1          | i.       |           | 1         | r=0      | 1        | 1         | 1     | 1       | 1        | 1    | 1    |                 |
|            |      |          |          | 0.06  | .0.05      | 0.04       | -0.03    | -0.02     | -0.01     | 0        | 0.01     | 0.02      | 0.03  | 0.04    | 0.05     | 0.06 | 0.07 | 0.08            |

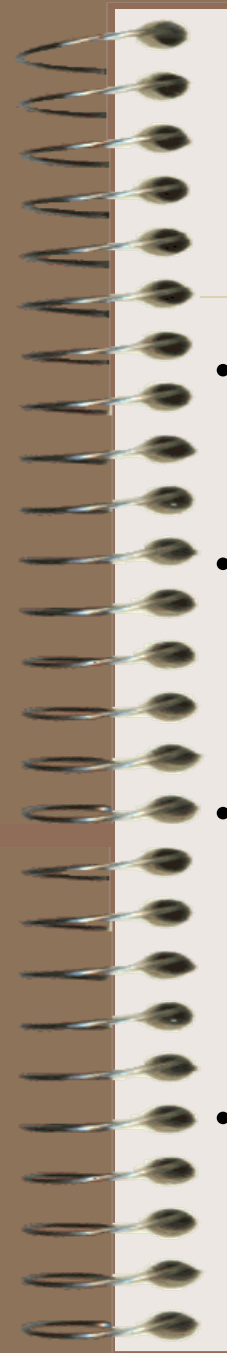

- Boundary 1: Axial symmetry
- Boundary 2: select heatflux h=HCV and Tinf ='Troom',
- Boundaries 3 and 4: select heat flux « const » ='stefan\*emi' and « Tamb »='Troom'
- APPLY and click OK

| $\mathbf{n} \bullet (k \nabla T) = q_0 + h(T_{inf} - T) + h(T_{inf} - T) + h(T) + h(T_{inf} - T) + h(T) + h$ | Const(T <sub>amb</sub> <sup>4</sup> - T <sup>4</sup> ) |                  |                            |
|----------------------------------------------------------------------------------------------------|--------------------------------------------------------|------------------|----------------------------|
| Boundary selection                                                                                                    | Boundary sources ar                                    | nd constraints   |                            |
| 1                                                                                                    | Boundary condition:                                    | Heat flux        | 3                          |
| 2                                                                                                    | Quantity                                               | Value/Expression | Description                |
| 4                                                                                                    | q <sub>0</sub>                                         | 0                | Inward heat flux           |
|                                                                                                    | h                                                      | 0                | Heat transfer coefficient  |
|                                                                                                    | T <sub>inf</sub>                                       | 0                | External temperature       |
| ×                                                                                                    | Const                                                  | stefan*emi       | Problem-dependent constant |
| Select by group                                                                                                    | Tamb                                                   | Troom            | Ambient temperature        |
| Interior boundaries                                                                                                    | To                                                     | 0                | Temperature                |

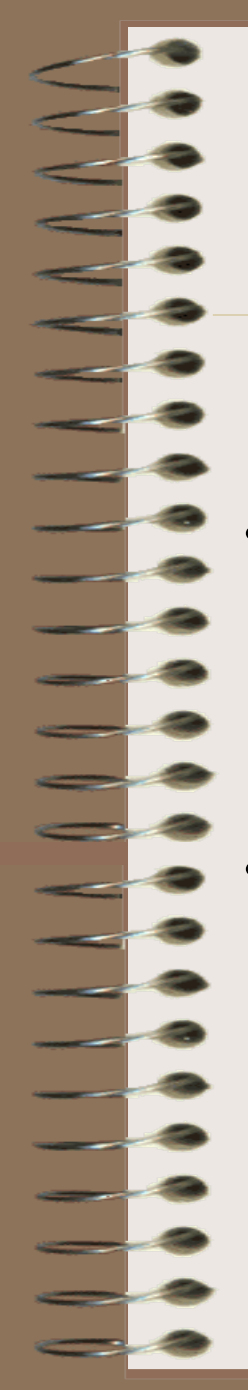

- In « Physics » menu
  bar, choose
  « subdomain settings »
  to define the material
  properties.
- The subdomain settings window appears.

|    | <b>W</b> F | EMLAB | - Geom  | 1/Heat | Transre                | r by Loi                        | nauccio     | on (nca) | : tremp | e.fl   |          |      |      |       |
|----|------------|-------|---------|--------|------------------------|---------------------------------|-------------|----------|---------|--------|----------|------|------|-------|
|    | File       | Edit  | Options | Draw   | Physics                | Mesh                            | Solve       | Postpro  | cessing | Multip | hysics H | Help |      |       |
|    | D          | i 🔁 🔛 |         | 6 1    | Subd                   | omain Se                        | ttings      |          | = ≌     |        | PP       |      | 🖌 δΩ | 32 26 |
|    |            |       |         | _      | Boun<br>Point          | dary Setl<br>Settings           | tings       |          |         |        |          |      |      |       |
|    | 2          |       |         | 4      | Scala<br>Prope         | r Variable<br>erties            | 95          | -        | Ţ       |        | Ţ.       |      | ļ    |       |
| »Y |            |       | 0.1     | _      | Equa<br>Perio          | tion Syst<br>dic Condi          | em<br>tions | •        | 28      |        |          |      |      |       |
|    | • ~        |       | 0.00    |        | Ident<br>Far-F<br>Mode | ity Cond<br>ield,<br>I Setting: | itions      | •        |         |        |          |      |      |       |
|    |            |       | 0.00    | 2      | Selec                  | tion Mod                        | e           | •        |         |        | 1        |      |      |       |
|    |            |       | 0.06    | _      |                        |                                 | 13          |          | a       |        |          |      |      |       |
|    |            |       |         |        |                        |                                 |             |          |         |        |          |      |      |       |
|    | ø          |       |         |        |                        |                                 |             |          |         |        |          |      |      |       |

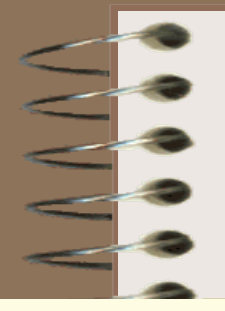

- In the coefficients domain selection, enter:
- KAC for the thermal
- RHOAC for the Density, ~
- CPAC for the heat capacity, conductivity,
- 0 for the heat source;
- In the init part, give the initial temperature : Tsteel
- OK

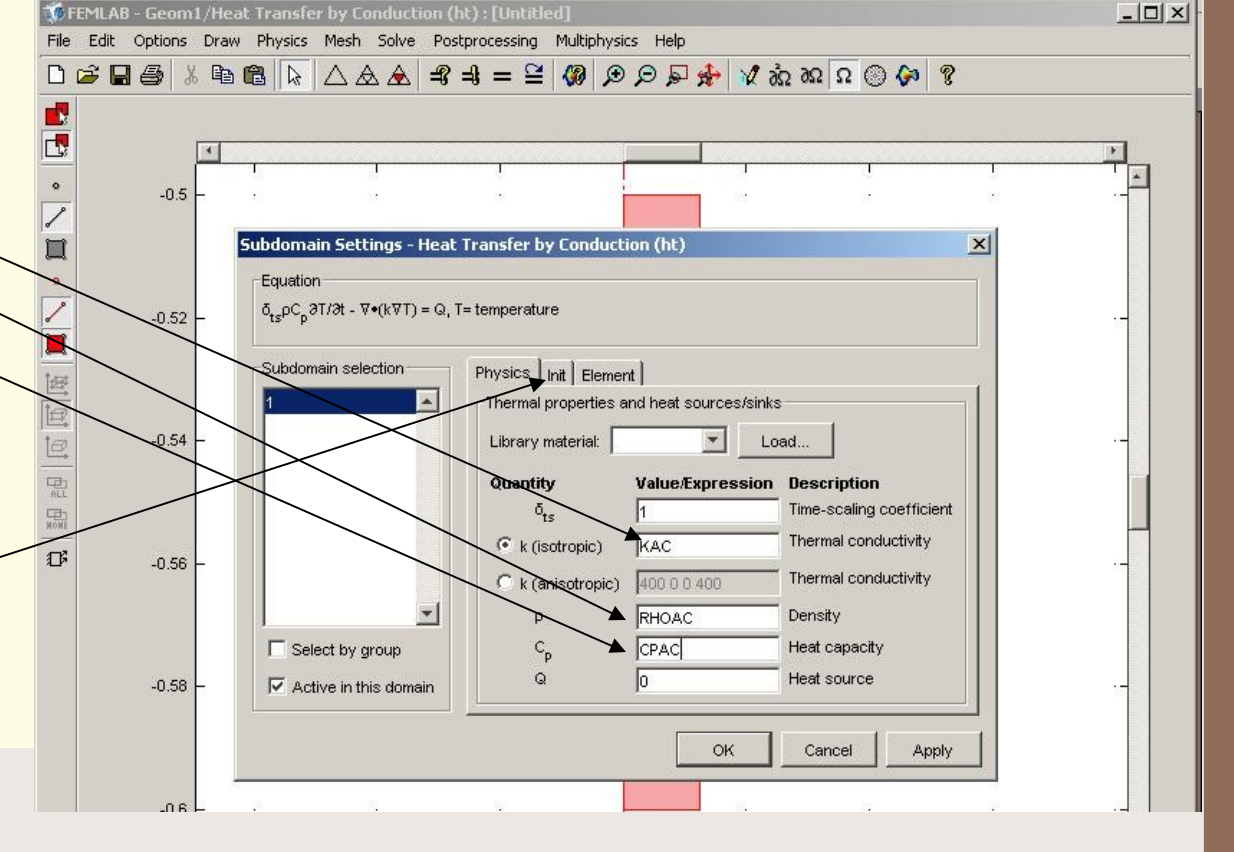

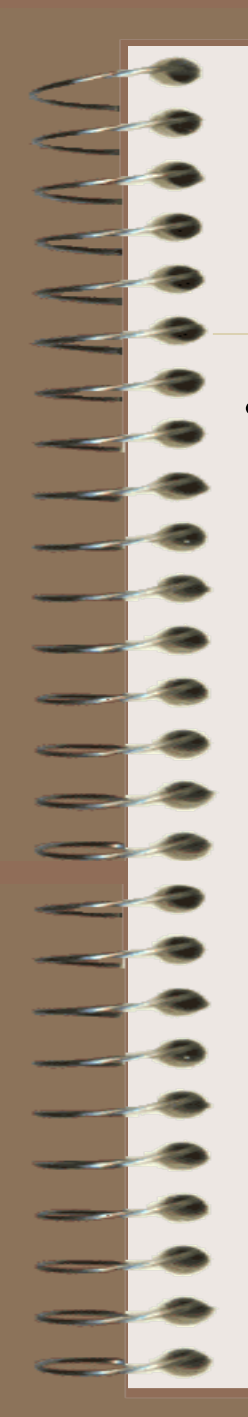

Go to the « options »
in the menu bar,
choose « constants » to
define all the
parameters and their
values.

FEMLAB - Geom1/Heat Transfer by Conduction (ht): [Untitled] Options Draw Physics Mesh Solve Postprocessing Multiph File Edit Axes/Grid Settings... 🗅 🚅 🗲 D Update Symbols R Constants... Expressions 0 Integration Coupling Variables **Extrusion Coupling Variables Projection Coupling Variables** Functions... Interpolation Functions... Coordinate Systems... Material Library... 函 Cross-Section Library... Visualization/Selection Settings... View Geometries... 0 Zoom 四日 Suppress HOWE Labels Preferences... Di

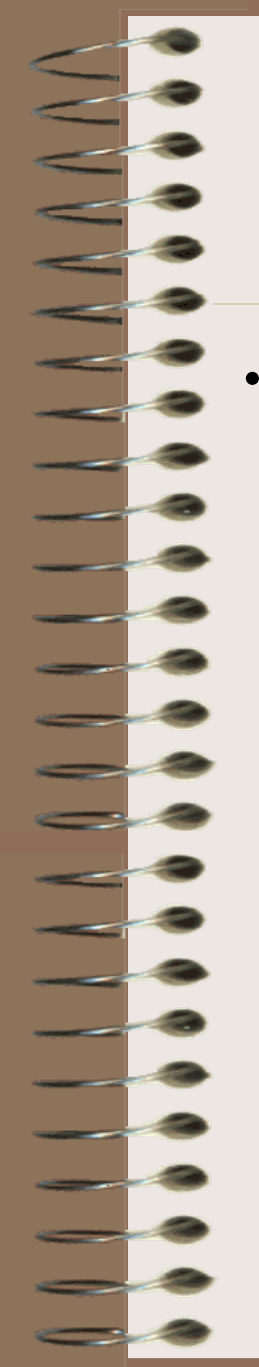

To validate the name of the parameter click « apply » to validate his value.

 $RHOAC = 7500 \text{ kg} / m^{3}$ CPAC = 520 J / kg / CKAC = 32 W / C / m

Troom = 20

emi = 0.6stefan = 5.67e - 8

$$Tsteel = 900$$

| Name   | Expression | Value   |  |
|--------|------------|---------|--|
| RHOAC  | 7500       | 7500    |  |
| CPAC   | 520        | 520     |  |
| KAC    | 32         | 32      |  |
| Tsteel | 900        | 900     |  |
| Troom  | 20         | 20      |  |
| HCV    | 15000      | 15000   |  |
| emi    | 0.6        | 0.6     |  |
| stefan | 5.67e-8    | 5.67e-8 |  |
|        |            |         |  |

•To exit: click OK

- Mesh step
- In the menu, select

   mesh » then « mesh
   parameters » to open
   the mesh parameters
   window

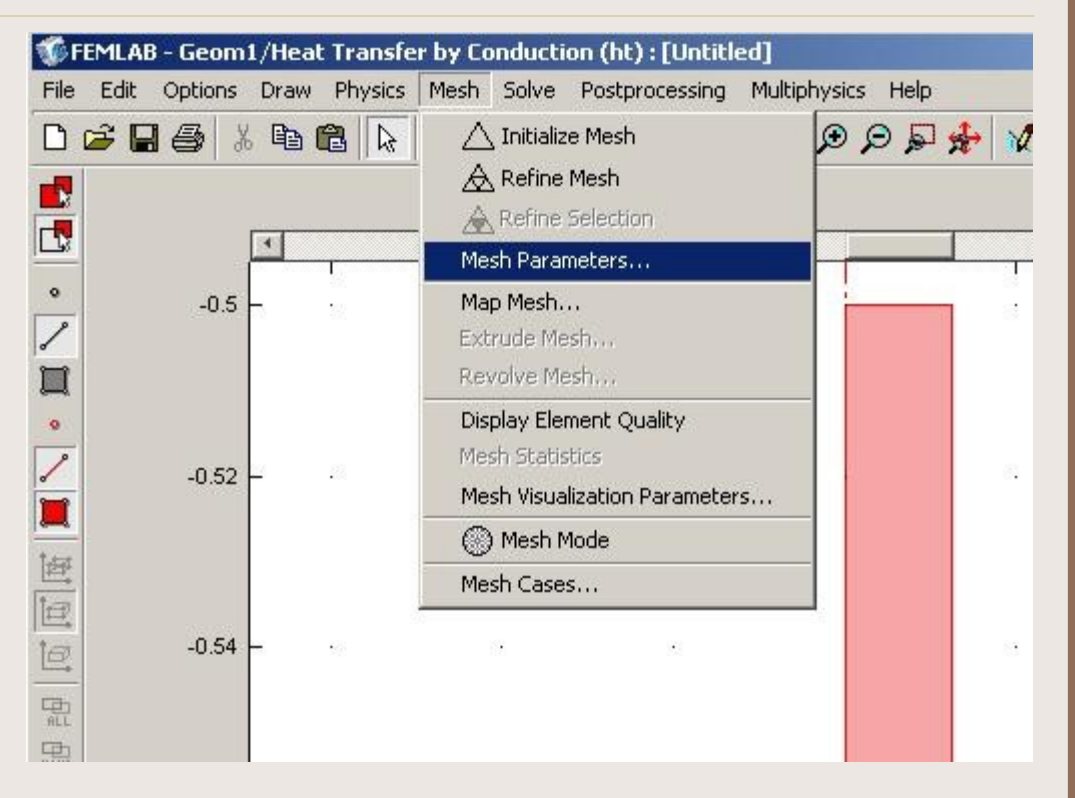

- Change the « meshgrowth rate »
- Refine the mesh near
  the quenched boundary
  2 : « maximum
  element size » = 5e-4
- Impose the size of the element in the domain 1 :
   « maximum element / size » = 2e-3
- And click the button « REMESH »

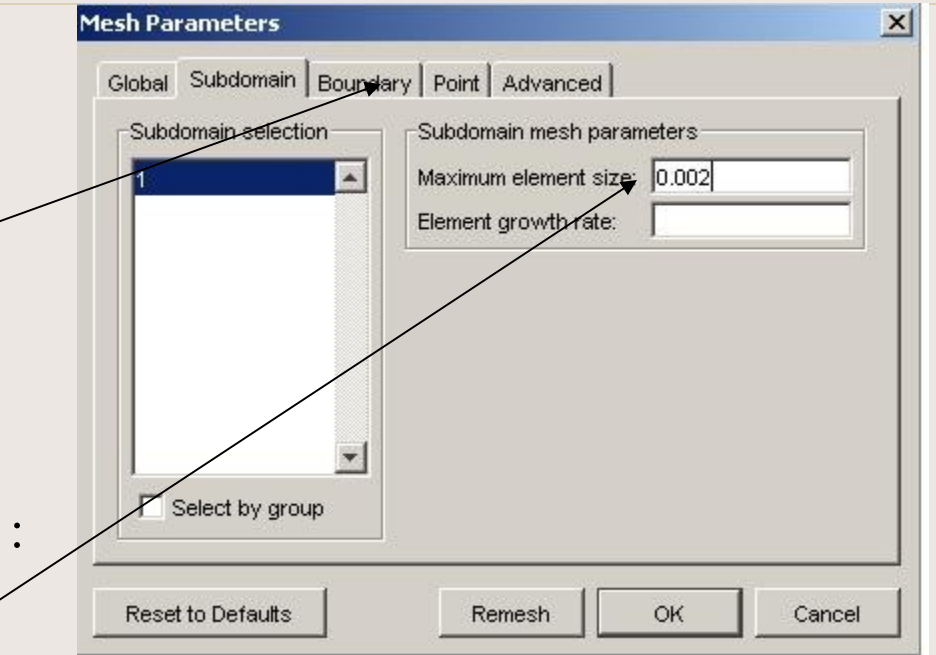

- Select « solve » in the bar menu,
- Then « solve parameters » and click
- The solver parameters window appears

| 🌃 FEMLAB - Geom1/Heat Transfer by Co | nduction (ht) : trempe.fl              |
|--------------------------------------|----------------------------------------|
| File Edit Options Draw Physics Mesh  | Solve Postprocessing Multiphysics Help |
|                                      | = Solve Problem                        |
|                                      | Solver Parameters                      |
| -0.5                                 |                                        |
| -0.52                                |                                        |
| -0.54                                |                                        |

In the « general » menu, verify that is a 'time dependent' problem in « solver type »

In « solution form » select 'general'

| Analysis:                                         | General Time Stepping Advanc                     | ed               |          |
|---------------------------------------------------|--------------------------------------------------|------------------|----------|
| Auto select solver                                | Time stepping<br>Times:<br>Relative tolerance:   | 0.0.1:60         |          |
| Stationary linear                                 | Absolute tolerance:                              | 0.0010           |          |
| Time dependent<br>Eigenvalue<br>Parametric linear | Linear system solver                             |                  |          |
|                                                   | Preconditioner: Incomple<br>Drop tolerance: 0.01 | te LU            |          |
| Adaption                                          | Memory efficiency                                | Precond. quality | Settings |
|                                                   | Solution form:                                   |                  |          |
|                                                   | Symmetric matrices                               |                  |          |

# The Levenberg-Marquardt method

- the inverse boundary problem formulation -

The inverse boundary problem formulation [3]: Find the parameter Z={H,E} which minimizes the quadratic criterion S(Z,T):  $S(\overline{Z},T)=[Y_i-T_i(\overline{Z})]^T W[Y_i-T_i(\overline{Z})]$ 

With Yi is the measurements, Ti the calculated temperature, and W a diagonal matrix where the diagonal elements are given by the inverse of the standard deviation of the measurement errors, i is the total number of measurements.

The Levenberg-Marquardt Method says [4,5]:

$$\overline{Z^{k+1}} = \overline{Z^{k}} + [J^{T}WJ + \lambda^{k}\Omega^{k}]^{-1}J^{T}W[Y_{i} - T_{i}(\overline{Z_{k}})]$$

with J is the sensitivity matrix,  $\lambda$  is the damping parameter and  $\Omega$  is a diagonal matrix equal to the identity matrix.

[3] A.N. Tikhonov & V.Y. Arsenin. Solutions of ill-posed problems. V.H. Wistom & Sons, Washington, DC (1977).
[4] K. Levenberg. A method for the solution of certain non linear problems in least squares. Quart. Appli. Math. 2 (1944) 4164-168.
[5] D.W. Marquardt. An algorithm for least squares estimation of non linear parameters. J. soc. Ind. Appli. Math. 11 (1963) 431-441.

# The direct quenching problem

- the resolution with femlab -

- Solve the direct quenching problem by using the « solve » icon (symbol equal )
- We obtain the temperature field at the final time

0.1

|                           |          | Assembling matric | es        |       |        |
|---------------------------|----------|-------------------|-----------|-------|--------|
| ogress Log<br>Description | Progress | Convergence       | Parameter | Value |        |
| ïme-dependent solver      | 11 %     |                   | Time      | 6.37  | Stop   |
| Assembly                  | 27 %     |                   |           |       | Stop   |
|                           |          |                   |           |       | Stop   |
| Close automatically       |          |                   |           |       | Cancel |

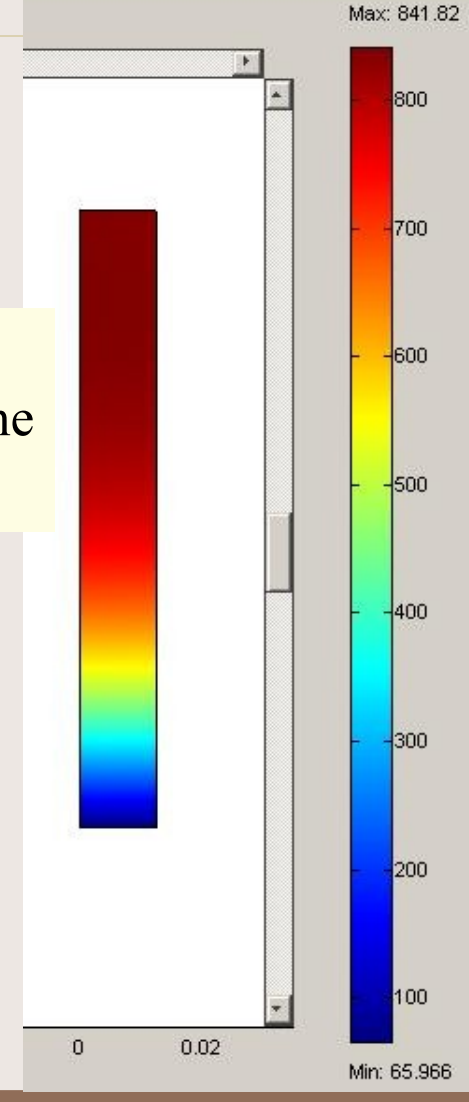

-0.06

# The Levenberg-Marquardt method

- the inverse boundary problem formulation -

The inverse boundary problem formulation [3]: Find the parameter Z={H,E} which minimizes the quadratic criterion S(Z,T):  $S(\overline{Z},T)=[Y_i-T_i(\overline{Z})]^T W[Y_i-T_i(\overline{Z})]$ 

With Yi is the measurements, Ti the calculated temperature, and W a diagonal matrix where the diagonal elements are given by the inverse of the standard deviation of the measurement errors, i is the total number of measurements.

The Levenberg-Marquardt Method says [4,5]:

$$\overline{Z^{k+1}} = \overline{Z^{k}} + [J^{T}WJ + \lambda^{k}\Omega^{k}]^{-1}J^{T}W[Y_{i} - T_{i}(\overline{Z_{k}})]$$

with J is the sensitivity matrix,  $\lambda$  is the damping parameter and  $\Omega$  is a diagonal matrix equal to the identity matrix.

[3] A.N. Tikhonov & V.Y. Arsenin. Solutions of ill-posed problems. V.H. Wistom & Sons, Washington, DC (1977).
[4] K. Levenberg. A method for the solution of certain non linear problems in least squares. Quart. Appli. Math. 2 (1944) 4164-168.
[5] D.W. Marquardt. An algorithm for least squares estimation of non linear parameters. J. soc. Ind. Appli. Math. 11 (1963) 431-441.

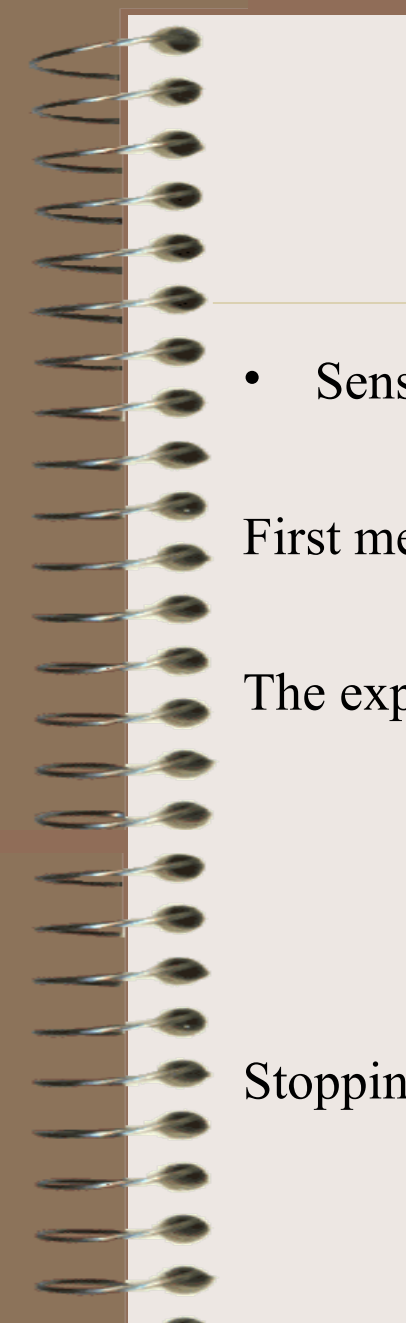

# The Levenberg-Marquardt method

- the sensitivity matrix -

• Sensitivity coefficients calculus [6]:

First method:  $J_{\overline{Z}} = \frac{\partial T(\overline{Z})}{\partial \overline{Z}}$  Second method:  $J_{Z} = \frac{T(Z + \varepsilon Z) - T(Z - \varepsilon Z)}{2\varepsilon Z}$ 

The expression of the sensitivity matrix becomes:

$$J[H,E] = \begin{bmatrix} \frac{\partial T_1}{\partial H} & \frac{\partial T_2}{\partial H} & \cdots & \frac{\partial T_1}{\partial H} \\ \frac{\partial T_1}{\partial E} & \frac{\partial T_2}{\partial E} & \cdots & \frac{\partial T_I}{\partial E} \end{bmatrix}$$

Stopping criterion:

 $S(\overline{Z^k},T) \leq \varepsilon$ 

[6] M.N. Osizik, H.R.B. Orlande, Inverse heat transfer: fundamentals and applications, Taylor and Francis, New York, 2000.

## The Levenberg-Marquardt method - the algorithm -

- Levenberg-Marquardt Algorithm:
- 1-Solve the direct problem with for the unknown parameters  $Z^k$  to obtain the calculated temperatures  $T(Z^k)$
- 2-Compute  $S(Z^k, T(Z^k))$ 3-Compute the sensitivity matrix  $J(Z^k)$  et the matrix  $\Omega^k$ . 4-Calculate the new estimated  $Z^{k+1}$ .
- 5-Solve the direct problem with  $Z^{k+1}$ , Compute  $S(Z^{k+1}, T(Z^{k+1}))$ 6-if  $S(Z^{k+1}) > S(Z^k)$ , replace  $\lambda^k$  by  $10 * \lambda^k$  and go back to step 4 else if  $S(Z^{k+1}) < S(Z^k)$ , replace  $\lambda^k$  by  $0, 1 * \lambda^k$  and continue. 7-Test if  $S(Z^{k+1}) < \varepsilon$ , Stop if it is true else do k = k + 1 and go back to step 3.

Let define the sensitivity problems under femlab ...

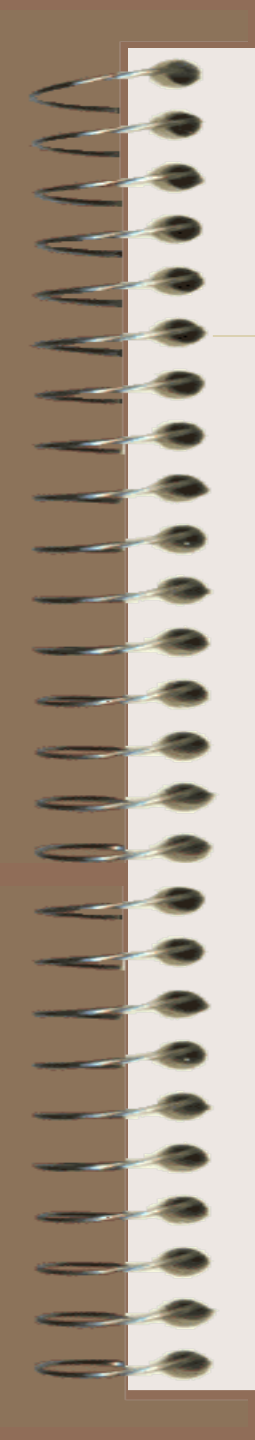

#### The sensitivity problems - the resolution with femlab -

First, in the bar menu, click on « Multiphysics » and select « Model Navigator », a window appears. Now add two new heat conduction systems : ht2 and ht3.

| Axial symmetry (2D)<br>s<br>and Conduction | +                                                                     | Multiphysics<br>Asto<br>Remove<br>Remove<br>Reat Transfer by Conduction (ht<br>Heat Transfer by Conduction (ht<br>Heat Transfer by Conduction (ht |
|--------------------------------------------|-----------------------------------------------------------------------|----------------------------------------------------------------------------------------------------|
| s<br>and Conduction<br>state analysis      |                                                                       | Astrine Remove<br>Seom1 (2D)<br>Heat Transfer by Conduction (ht<br>Heat Transfer by Conduction (ht<br>Heat Transfer by Conduction (ht             |
| nt analysis<br>anics<br>g Module<br>idule  | <b>.</b>                                                              | Dependent variables: T3 Application Mode Properties Add Geometry                                                                                  |
|                                            | F                                                                     | Ruling application mode:                                                                                                    |
| 2                                          |                                                                       | Heat Transfer by Conduction (ht)                                                                                                    |
| ırange - Quadratic                         | -                                                                     | Multiphysics                                                                                                    |
|                                            | it analysis<br>anics<br>g Module<br>dule<br>dule<br>range - Quadratic | it analysis<br>anics<br>g Module<br>dule                                                                                                    |

# The sensitivity problems

- the resolution with femlab -

Go to « multiphysics » and select the 2nd mode (ht2) In « physics » menu ... « boundary settings » to define the boundary conditions of the sensitivity problem for the convective coefficient  $J_{HCV}$ .

$$\rho C_{p} \frac{\partial J_{HCV}}{\partial t} - \nabla (k \cdot \nabla J_{HCV}) = 0 \in \Omega \times T$$
  
$$-k \frac{\partial J_{HCV}}{\partial \vec{n}} = 0 \text{ on } \Gamma_{2} \times T$$
  
$$-k \frac{\partial J_{HCV}}{\partial \vec{n}} = (T - T_{room}) + HCV * J_{HCV} \text{ on } \Gamma_{2} \times T$$
  
$$-k \frac{\partial J_{HCV}}{\partial \vec{n}} = 4 \varepsilon \sigma T^{3} J_{HCV} + \sigma (T^{4} - T_{room}^{4}) \text{ on } \Gamma_{3,4} \times T$$
  
$$J_{HCV}(r, z; t = 0 \text{ s}) = 0 \in \Omega$$

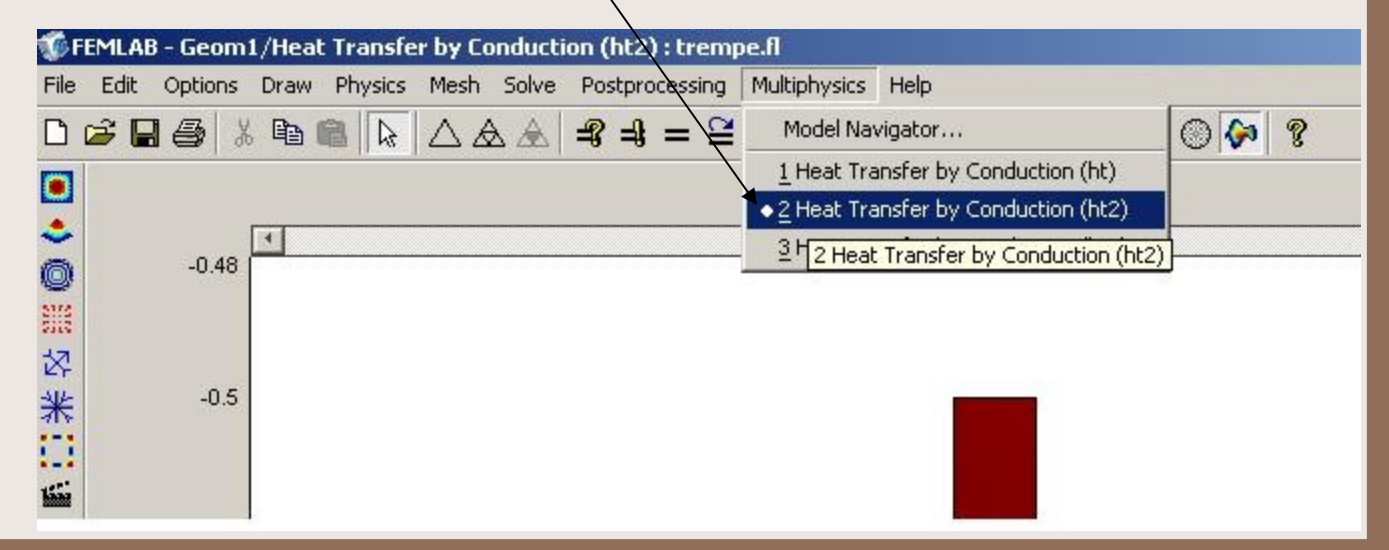

#### The sensitivity problems - the resolution with femlab -Boundary selection : 1 :'axial symmetry' $\rho C_p \frac{\partial J_{HCV}}{\partial t} - \nabla (k \cdot \nabla J_{HCV}) = 0 \in \Omega \times T$ 2 : 'heat flux' $-k \frac{\partial J_{HCV}}{\partial \vec{n}} = 0 \text{ on } \Gamma_2 x T$ 3 4 : 'heat flux' $\Rightarrow$ h : '4\*emi\*stefan\*T^3' $-k \frac{\partial J_{HCV}}{\partial \vec{n}} = (T - T_{room}) + HCV * J_{HCV} \text{ on } \Gamma_2 x T$ $-k \frac{\partial J_{HCV}}{\partial \vec{n}} = 4 \varepsilon \sigma T^3 J_{HCV} + \sigma (T^4 - T^4_{room}) on \Gamma_{3.4} x T$ $J_{HCV}(r,z;t=0s)=0\in\Omega$ Equation $\mathbf{n} \cdot (k \nabla T2) = q_0 + h(T_{inf} - T2) + Const(T_{amb} + T2^4)$ Boundary selection Boundary sources and constraints Boundary condition: Heat flux Value/Expression Description Quantity -(T-Troom) Inward heat flux q<sub>o</sub> Heat transfer coefficient HCV. External temperature Tinf Const Problem-dependent constant Select by group Tamb Ambient temperature T<sub>0</sub> Temperature Interior boundaries OK Cancel Apply

# The sensitivity problems

- the resolution with femlab -

In « physics » menu ... select « subdomain settings » to define the domain properties. And verify that the initial value is equal to zero.

| quation                                               | /                       |                       |                          |
|-------------------------------------------------------|-------------------------|-----------------------|--------------------------|
| i <sub>ts</sub> pC <sub>p</sub> ∂T2/∂t - ∇•(k∀T2) = G | 2, T2= temperature      |                       |                          |
|                                                       | K                       |                       |                          |
| Subdomain selection                                   | Physics   Init   Elemen | nt ]                  |                          |
|                                                       | Thermal properties a    | nd heat sources/sinks | k                        |
|                                                       | Library material:       | ▼ Lo                  | ad                       |
|                                                       | Quantity                | Value/Expression      | Description              |
|                                                       | ō <sub>ts</sub>         | 1                     | Time-scaling coefficient |
|                                                       | 🔍 k (isotropic)         | KAC                   | Thermal conductivity     |
|                                                       | C k (anisotropic)       | 400 0 0 400           | Thermal conductivity     |
| <b></b>                                               | ρ                       | RHOAC                 | Density                  |
| Select by group                                       | Cp                      | CPAC                  | Heat capacity            |
| Active in this domain                                 | Q                       | 0                     | Heat source              |
| 2                                                     |                         | 500 (100)             |                          |

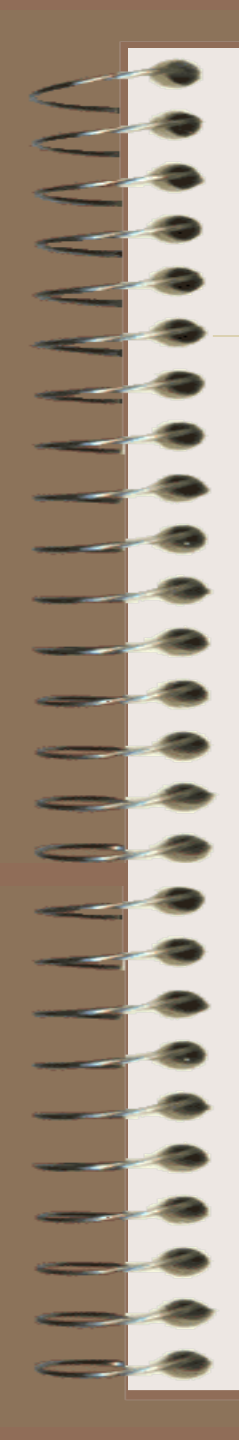

#### The sensitivity problems - the resolution with femlab -

• Go to « multiphysics » and select the 3rd mode (ht3)

• In « physics» menu ... « boundary settings » to define the boundary conditions of the sensitivity problem for the emissivity coefficient.

$$\rho C_{p} \frac{\partial J_{emi}}{\partial t} - \nabla (k \cdot \nabla J_{emi}) = 0 \in \Omega \times T$$
  
$$-k \frac{\partial J_{emi}}{\partial \vec{n}} = 0 \text{ on } \Gamma_{2} \times T$$
  
$$-k \frac{\partial J_{emi}}{\partial \vec{n}} = HCV * J_{emi} \text{ on } \Gamma_{2} \times T$$
  
$$-k \frac{\partial J_{emi}}{\partial \vec{n}} = 4 \varepsilon \sigma T^{3} J_{emi} + \sigma (T^{4} - T_{room}^{4}) \text{ on } \Gamma_{3,4} \times T$$
  
$$J_{emi} (r, z; t = 0 \text{ s}) = 0 \in \Omega$$

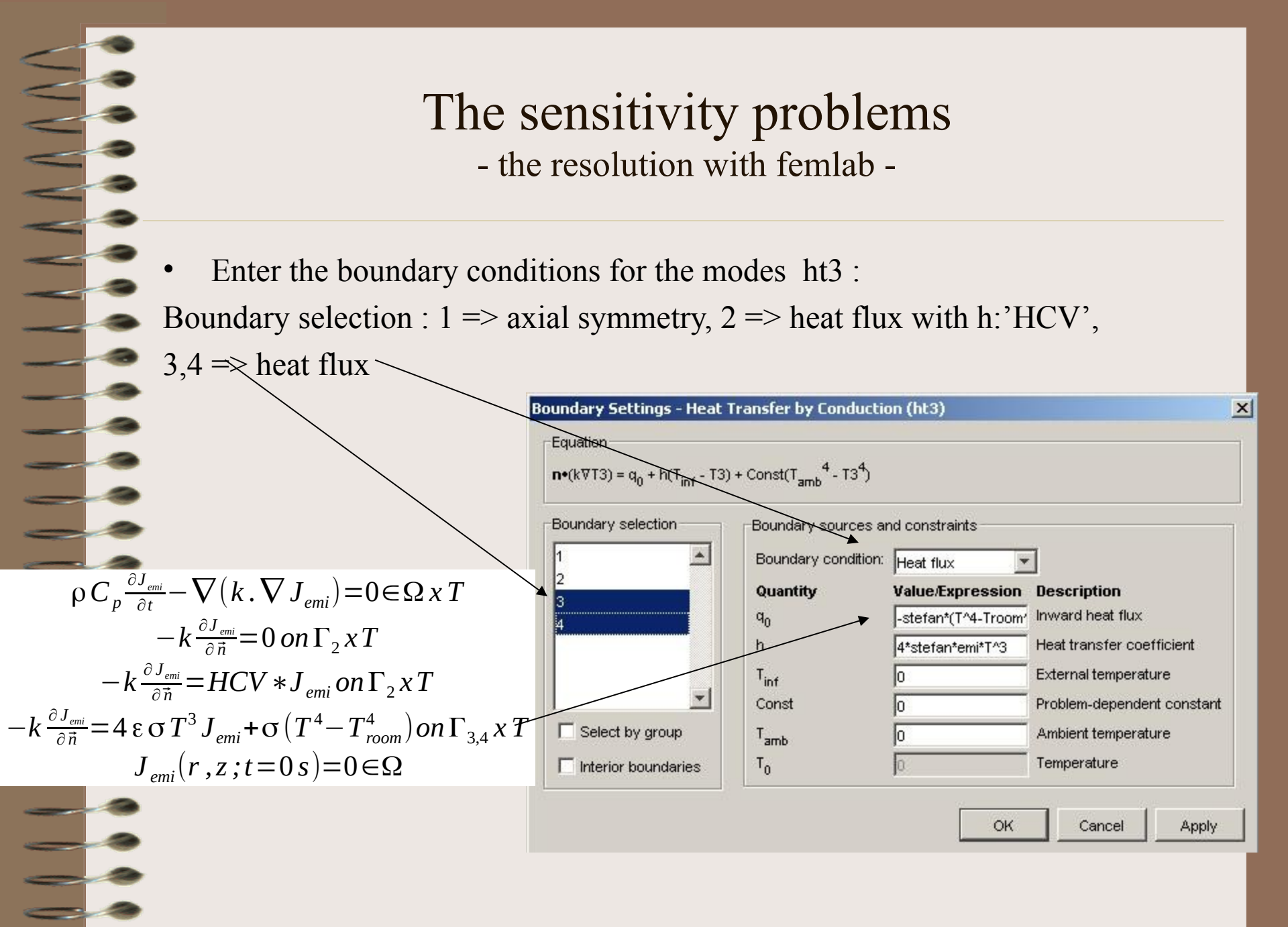

# The sensitivity problems

- the resolution with femlab -

In « physics » menu ... select « subdomain settings » to define the domain properties. And verify that the initial value is equal to zero.

| <sub>is</sub> pC <sub>p</sub> ∂T3/∂t - ⊽•(k⊽T3) = G | ), T3= temperature      |                       |                          |
|-----------------------------------------------------|-------------------------|-----------------------|--------------------------|
| ubdomain selection                                  | Physics   Init   Elemer | t]                    |                          |
|                                                     | Thermal properties a    | nd heat sources/sinks |                          |
|                                                     | Library material:       | Lo                    | ad                       |
|                                                     | Quantity                | Value/Expression      | Description              |
|                                                     | ō <sub>ts</sub>         | 1                     | Time-scaling coefficient |
|                                                     | k (isotropic)           | KAC                   | Thermal conductivity     |
|                                                     | C k (anisotropic)       | 400 0 0 400           | Thermal conductivity     |
| -                                                   | ρ                       | RHOAC                 | Density                  |
| Select by group                                     | C <sub>p</sub>          | CPAC                  | Heat capacity            |
| Z Active in this domain                             | Q                       | 0                     | Heat source              |

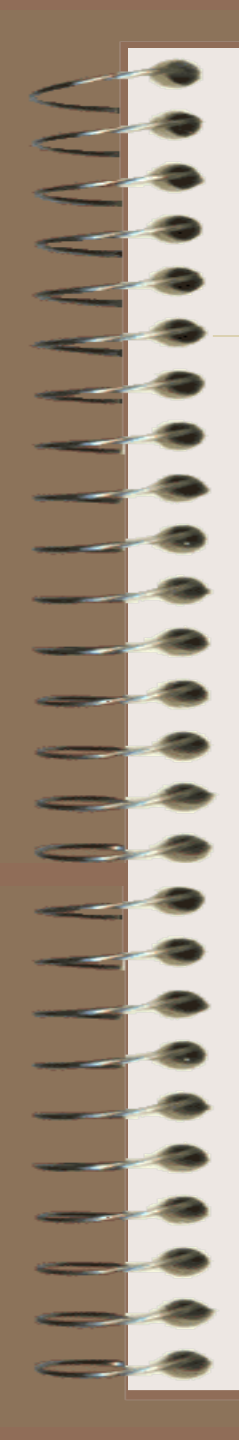

#### The sensitivity problems - the resolution with femlab -

In the bar menu, choose « file » then « reset M-file » before solving simultaneously the direct problem and the two sensitivity problems.

Solve these three problems by clicking on « solve (=) »

#### FEMLAB - Geom1/Heat Transfer by Conduction (ht3) : trempe.fl File Edit Options Draw Physics Mesh Solve Postprocessing Multiphysics Help New... Ctrl+N S D D D S Open Model Library... 🔁 Open... Ctrl+O Save Ctrl+S Save As.... Ctrl+P 🞒 Print... Generate Report Ctrl+G Model Properties... Save Model Image Reset Model... Import Export Movie Player... 1 C:\...\Aussois\trempe.fl Exit

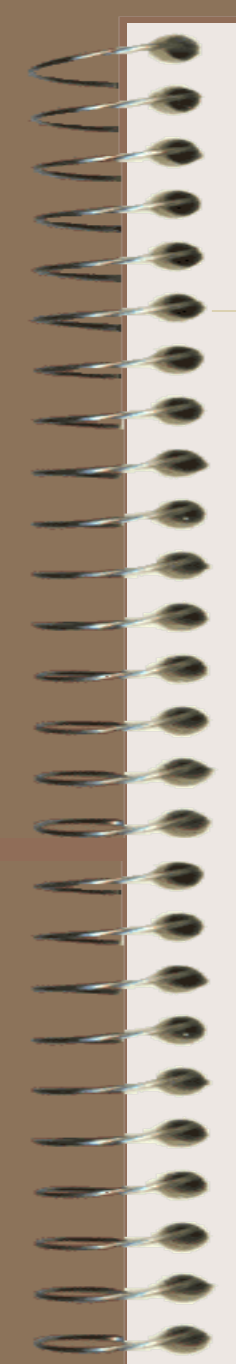

# The sensitivity problems

- the resolution with femlab -

- Save the data in a Mfile & .flb file (keep these two file is the same folder).
- Go to « file » in the menu, choose « Save As ». Save it as a matlab file (.m exetension)
- Name it 'quenching2p'
- The program generates a quenching2p.m file.

| File Edit Options Draw      | Physics | Mesh | Solve    | Postpro   | cessing |
|-----------------------------|---------|------|----------|-----------|---------|
| D New<br>Open Model Library | Ctrl+N  |      |          | <b>-3</b> | = 🗎     |
| Dpen                        | Ctrl+O  |      |          |           |         |
| 🔚 Save                      | Ctrl+S  |      | 1        |           | - 1     |
| Save As                     |         |      | 80<br>80 |           | 12      |
| 🖨 Print                     | Ctrl+P  |      |          |           |         |
| Generate Report             | Ctrl+G  |      |          |           |         |
| Model Properties            |         |      |          |           |         |
| Save Model Image            |         |      |          |           |         |
| Reset Model                 |         |      | 10       |           | 8       |
| Import                      | •       |      |          |           |         |
| Export                      | •       | C    |          |           |         |
| Movie Player                |         |      |          |           |         |
| 1 C:\\Aussois\trempe.f      | I       |      |          |           | 12      |
| 2 C:\\Aussois\toto2.m       |         |      |          |           |         |
| 3 C:\\Aussois\toto.m        |         |      |          |           |         |
| Exit                        |         |      |          |           |         |
|                             |         |      |          |           |         |
| 0.04 -                      |         |      |          |           |         |

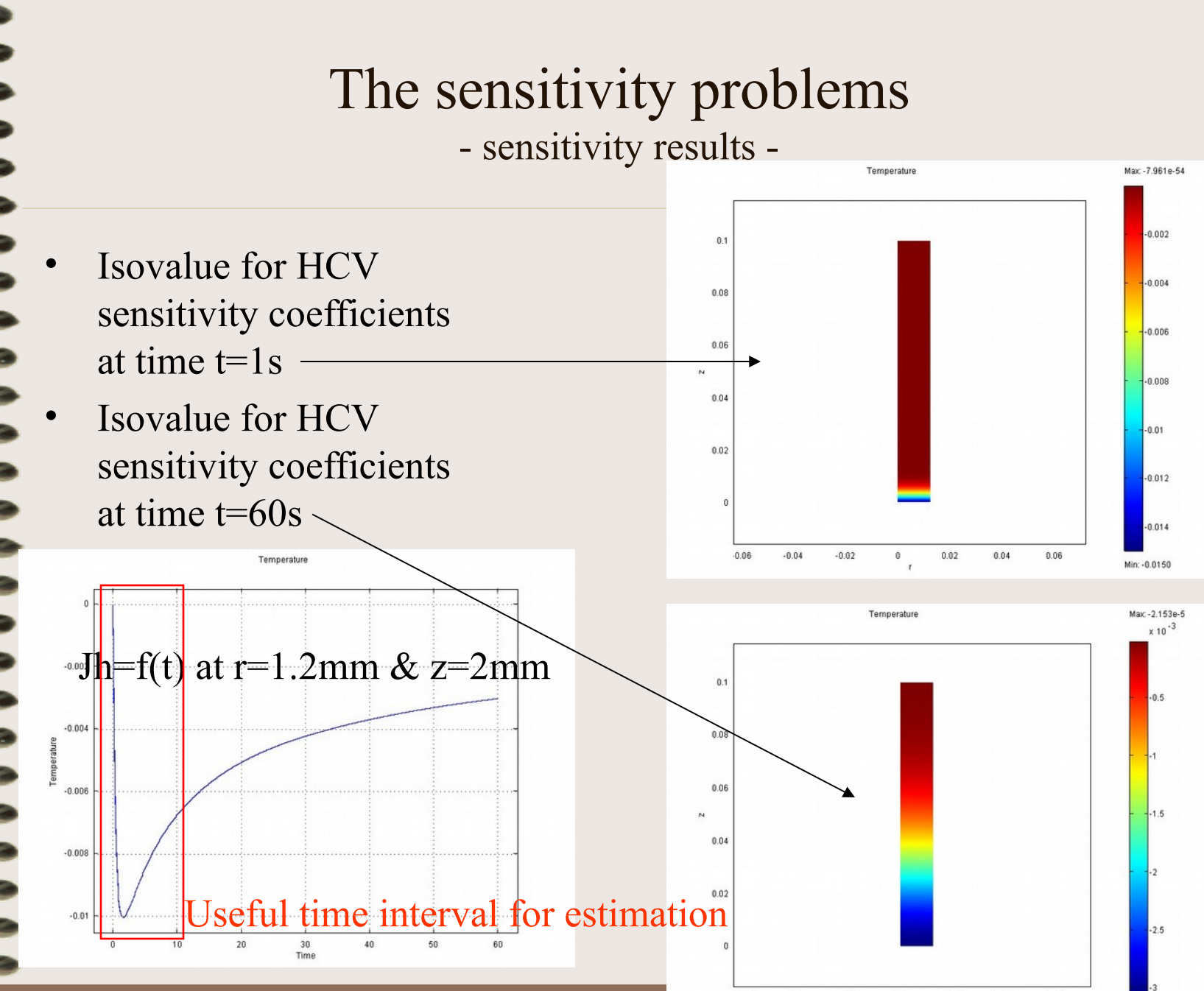

<sup>-0.04 -0.02 0 0.02 0.04 0.06</sup> Min: -3.04

.0.06

Min: -3.044e-3

# The sensitivity problems

- sensitivity results -

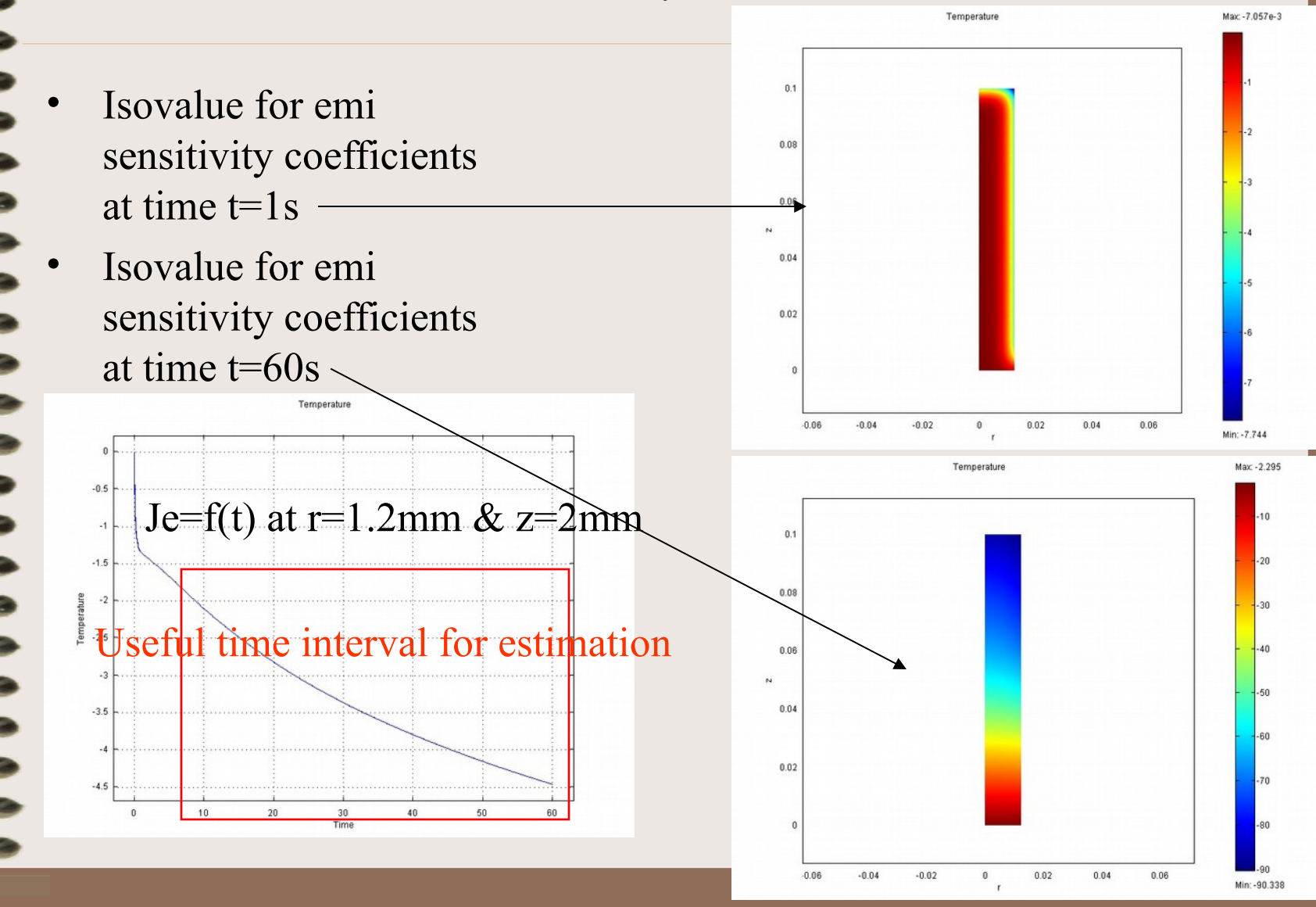

- Go to Matlab environments and open a new M-file in which we are going to program the inverse problem program.
- Name it « main\_quenching2p.m »
- To do that : go to « file » menu then « save as »
- Give a title at the begin of the file (the sentence is preceeded of % symbol for comments).

| New                      | 0         | M-file | Directory: C:WATLAB6p1\work |   |
|--------------------------|-----------|--------|-----------------------------|---|
| Open                     | Ctrl+O    | Figure |                             |   |
| Close Command Window     | Ctrl+W    | Model  |                             | × |
| Import Data              |           | GOI    | _                           |   |
| Save Workspace As        | Ctrl+S    | Class  |                             | 1 |
| Set Path                 |           |        |                             |   |
| Preferences              |           |        |                             |   |
| Print                    |           | 1      |                             |   |
| Print Selection          |           |        |                             |   |
| 1 C:\1\work\FE3D_test2.r | n         |        |                             |   |
| 2 C:\MATLAB6p1\work\FE3D | ).m       |        |                             |   |
| 3 C:\\work\fine_mesh3e.r | n         |        |                             |   |
| 4 C:\work\fine_mesh3e2.i | m         |        |                             |   |
| Exit MATLAB              | Ctrl+Q    |        |                             |   |
| Launch Pad               | Norkspace |        |                             |   |
| Incasconal The           |           | 0      |                             |   |

# The inverse boundary problem resolution

- building of the inverse problem program -

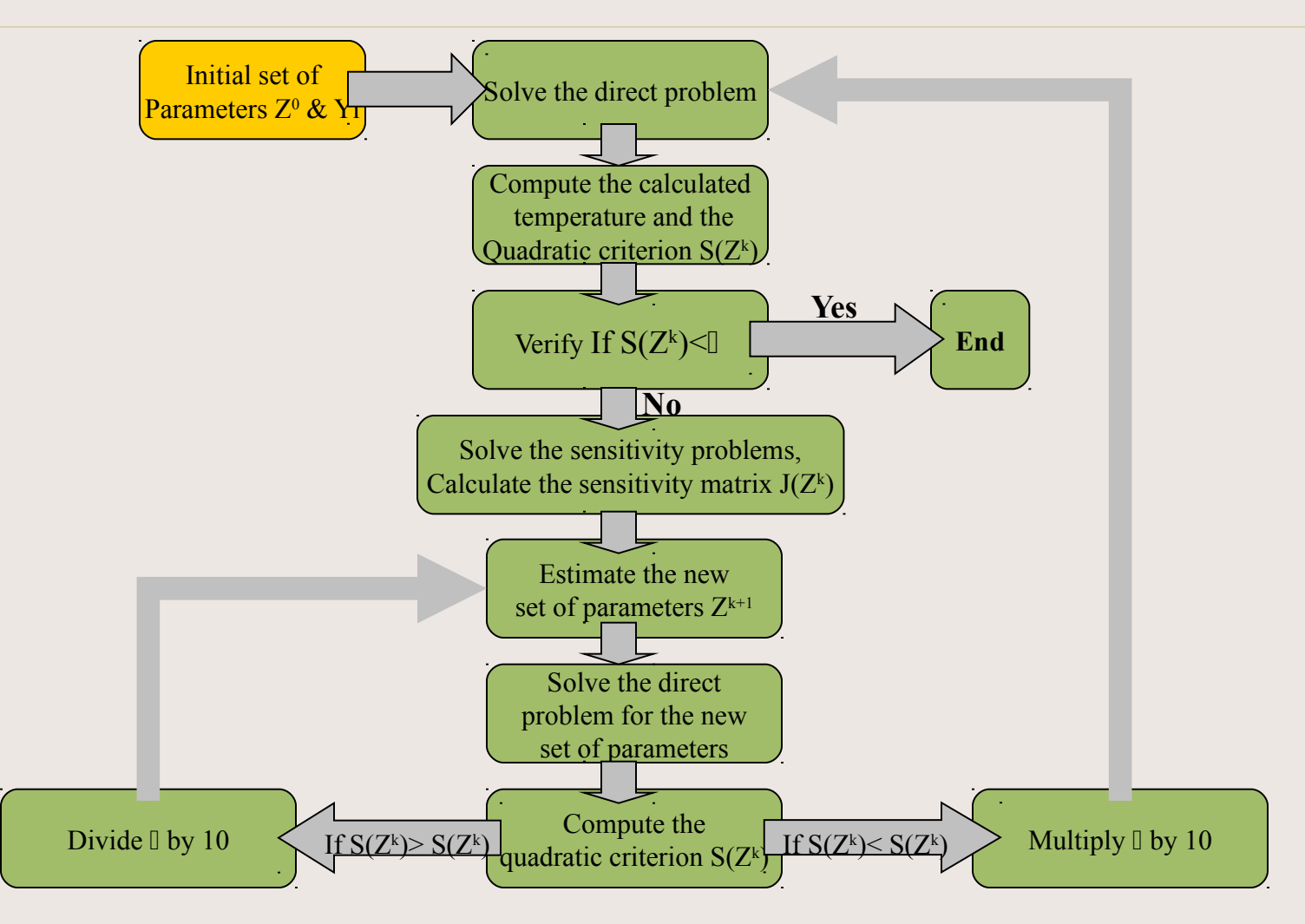

## The inverse boundary problem resolution

- building of the inverse problem program -

• First let solve the direct problem with the true parameters to obtain the theoretical temperatures Yi.

• Write the followings lines.

| :\[ | )0( | cuments and Settings\sébastien\Bureau\Aussois\main_quenching2p.m            |  |  |  |  |  |
|-----|-----|-----------------------------------------------------------------------------|--|--|--|--|--|
| E   | dit | View Text Debug Breakpoints Web Window Help                                 |  |  |  |  |  |
|     | 3   | 🖬 🕺 🛍 🛍 🗠 🖙 🎒 👭 🐔 🗧 😫 👘 🗊 📭 🏭 Stack: Base                                   |  |  |  |  |  |
| 1   |     | %Identification of the emissivity and the convective heat transfer coeffici |  |  |  |  |  |
| 2   |     | %in the quenching process. Used optimization method : Levenberg-Marquardt   |  |  |  |  |  |
| 3   |     |                                                                             |  |  |  |  |  |
| 4 - | -   | clear                                                                       |  |  |  |  |  |
| 5   |     |                                                                             |  |  |  |  |  |
| 6 - |     | global coefH coefE                                                          |  |  |  |  |  |
| 7 - | 1   | global ITEMPS                                                               |  |  |  |  |  |
| 8   |     |                                                                             |  |  |  |  |  |
| 9 - | •   | ITEMPS=[0:0.01:1,1.2:0.2:60];%time interval                                 |  |  |  |  |  |
| 0   |     |                                                                             |  |  |  |  |  |
| 1   |     | %Resolution of the direct problem to obtain the exact temperatures (Yi)     |  |  |  |  |  |
| 2 - |     | coefH=15000;%initialization of the convective heat transfer coefficient     |  |  |  |  |  |
| 3 - | -   | coefE=0.6;%initialization of the emissivity coefficient                     |  |  |  |  |  |
| 4 - | 1   | toto;%call of the direct problem generates with femlab                      |  |  |  |  |  |
| 5   |     |                                                                             |  |  |  |  |  |
| 5   |     | %interpolation of the exact temperatures (Y1) at point ncl and save it      |  |  |  |  |  |
|     |     | nci=[U.UI2;U.UU2];%r=Um and z=2mm                                           |  |  |  |  |  |
| 0 - |     | [Yi]=postinterp(remquench, 'l', ncl, 'soinum', l: length(rem.sol.tlist));   |  |  |  |  |  |
| 9 - |     | Save Iquench.txt 11 -ASUI                                                   |  |  |  |  |  |
| 1   |     | < m=road('iquench.cxc');                                                    |  |  |  |  |  |
| 2   |     | > for noised terrereture uncompant these following lines .                  |  |  |  |  |  |
| 2 - | •   | <pre>for (it-l:length(Vi))</pre>                                            |  |  |  |  |  |
| 4 - |     | Vi(it)=Vi(it)+0.01*Vi(it)*cos(3.14*rand(1)). $\&$ the theoritical temperat  |  |  |  |  |  |
| 5 - |     | end * cos(3.14*rand(1)) * cos(3.14*rand(1)) *                               |  |  |  |  |  |
| 6   |     | · · · · · · · · · · · · · · · · · · ·                                       |  |  |  |  |  |

Initial set of Solve the direct problem Parameters Z<sup>0</sup> & Y Compute the calculated temperature and the Quadratic criterion S(Z<sup>k</sup>) Yes Verify If  $S(Z^k) < \mathbb{I}$ End No Solve the sensitivity problems, Calculate the sensitivity matrix  $J(Z^k)$ Estimate the new set of parameters Z<sup>k+1</sup> Solve the direct problem for the new set of parameters Compute the Divide I by 10 Multiply I by 10 If  $S(Z^k) > S(Z^k)$ If  $S(Z^k) \leq S(Z^k)$ quadratic criterion S(Z<sup>k</sup>

# The inverse boundary problem resolution

- building of the inverse problem program -

Initialize the parameters of the levenberg-Marquardt method : unknown parameters, damping parameter, weight matrix, first criterion, ... (for estimation just the first measurements are useful! because the values of the sensitivity coefficient ...)

27 % \*\*\*\*\*\*\*\*\*\*\*\*\*\*\*\*\*\*\*\*\*\*\*\*\*\*\*\*\*\* beginning of the inverse problem resolution procedure \*\*\*\*\*\*\* 28 % by the levenberg-Marguardt method : Pk+l = Pk + inv{[Jh'\*WJ\*Jh+lambda(k)\*OMEG(k)]}\*{Jh 29 % where Pk is the unknown parameter at iteration k, Jh the sensitivity coefficients, lam 30 % WJ a matrix, OMEG an other matrix, Yi the measured data and Tcal the calculated data 31 32 %Initializating of the unknown parameter coefH 33 coefH=0: 34 coefHprec=coefH;%necessary for the levenberg-marguardt method, value of the unknown para 35 coefE=0; 36 coefEprec=coefE; 37 38 %Initialization of the lambda coefficient used in the levenberg-marguardt method 39 lambda=0.001; 40 41 Screation of the matrix WJ (equal to the identity matrix when measurements are not noise 42 WJ=eye(length(Yi(1:21))); 43 44 %Creation of the matrix OMEG equal to a two dimension identity matrix for two parameters 45 OMEG=eye(2); 46 47 SOM=Yi-20; 48 somme=(norm(SOM)\*norm(SOM));%initialization of the quadratic criterion (exact data minus 49 niter=1;%initialization of the iteration number

50

Initial set of Solve the direct problem Parameters Z<sup>0</sup> & Y Compute the calculated temperature and the Quadratic criterion S(Z<sup>k</sup>) Yes Verify If S(Z<sup>k</sup>)< End No Solve the sensitivity problems, Calculate the sensitivity matrix  $J(Z^k)$ Estimate the new set of parameters Z<sup>k+1</sup> Solve the direct problem for the new set of parameters Compute the Divide I by 10 Multiply I by 10 If  $S(Z^k) > S(Z^k)$ If  $S(Z^k) \leq S(Z^k)$ quadratic criterion S(Z<sup>k</sup>

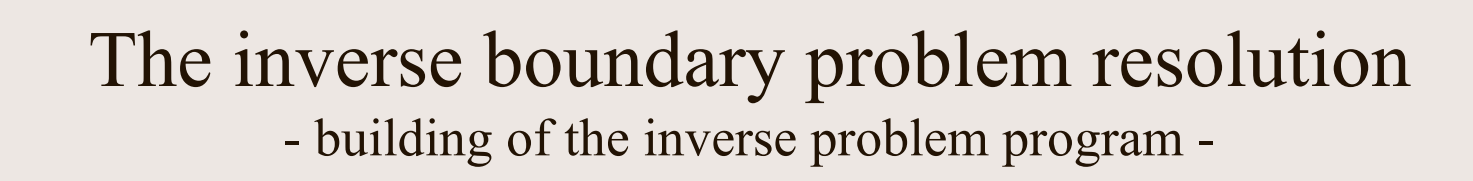

- Open the beginning of the optimization loop
- Solve the direct problem for the set of initial unknown parameters
- Interpolate the calculated temperatures
- Compute the quadratic criterion (called « somme » here)

```
51
       %beginning of the optimization loop
52
      while ((somme>le-3)&(niter<25))</pre>
53
54
       %resolution of the direct problem (and the sensitivity problem) at iteration k=0
55
       toto;
56
57
       %Mesure de la température calculée à la première itération k=0
      [Tcal]=postinterp(femquench, 'T',ncl, 'solnum',l:length(fem.sol.tlist));
58
59
60
       %Calculation of quadratic criterion S(k)=(Tcal(t)-Yi(t))*(Tcal(t)-Yi(t))
61
       SOM=Yi-Tcal;
62
       somme=norm(SOM) *norm(SOM);
63
      sprintf('critere %18.8f à 1 iteration %3f',somme,niter)
64
65
```

Initial set of Solve the direct problem Parameters Z<sup>0</sup> & Y Compute the calculated temperature and the Quadratic criterion  $S(Z^k)$ Yes Verify If S(Z<sup>k</sup>)< End No Solve the sensitivity problems, Calculate the sensitivity matrix  $J(Z^k)$ Estimate the new set of parameters Z<sup>k+1</sup> Solve the direct problem for the new set of parameters Compute the Divide I by 10 Multiply I by 10 If  $S(Z^k) > S(Z^k)$ If  $S(Z^k) \leq S(Z^k)$ quadratic criterion S(Z<sup>k</sup>

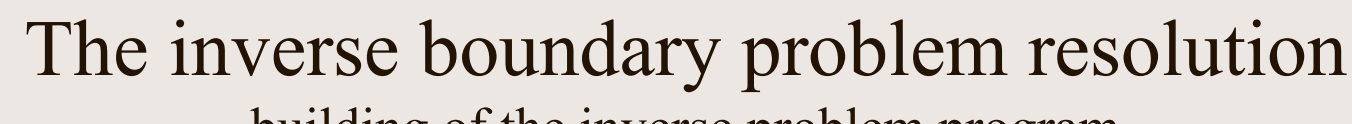

- building of the inverse problem program -

```
66
      if (niter==1)
67
               %case niter=1 (for the first iteration)
68
               somprec=somme;
69
              EVOLH(niter)=coefH;
70
               EVOLE(niter)=coefE;
71
              EVOLSOM(niter)=somme;
72
73
               %interpolation of the sensitivities coefficients
74
              [Jh]=postinterp(femquench, 'T2',ncl, 'solnum', l:length(fem.sol.tlist));
75
              [Je]=postinterp(femquench, 'T3',ncl, 'solpum', 1:length(fem.sol.tlist));
76
               Jhe=[Jh(1:21) Je(1:21)];
                                                        We use the 21 first measurements
77
78
               SEstimation of the parameter coeff with Pror the estimation lambda(k)
              dcoef = inv((Jhe'*WJ*Jhe+lambda*OMEG))*(Jhe'*WJ*SOM(1:21)).
79
80
              coefH = coefHprec + dcoef(1);
81
82
               coefE2 = coefEprec + dcoef(2);
83
84
              if ((coefE2>0)&(coefE2<1)) coefE=coefE2;</pre>
85
               end
86
87
               sprintf('New estimated values for coefH %8.1f and coefE %6.3f', coefH, coefE)
88
89
               niter=niter+1;
90
```

• Case of the first iteration k=1 : Computation of the new estimated, and read of the sensitivity coefficients values ('Jh' and 'Je')

Initial set of Solve the direct problem Parameters Z<sup>0</sup> & Y Compute the calculated temperature and the Quadratic criterion  $S(Z^k)$ Yes Verify If  $S(Z^k) < \mathbb{I}$ End No Solve the sensitivity problems, Calculate the sensitivity matrix  $J(Z^k)$ Estimate the new set of parameters Z<sup>k+1</sup> Solve the direct problem for the new set of parameters Compute the Divide I by 10 Multiply I by 10 If  $S(Z^k) \leq S(Z^k)$ If  $S(Z^k) > S(Z^k)$ quadratic criterion S(Z<sup>1</sup>

| 91 | - | else |                                                                                          |
|----|---|------|------------------------------------------------------------------------------------------|
| 92 | - | if   | (somme <somprec)< td=""></somprec)<>                                                     |
| 93 |   |      | %case somme≺somprec (when the new calculated quadratic criterion is smaller t            |
| 94 | - |      | lambda = 0.1*lambda;%divide by 10 the damping parameter                                  |
| 95 | - |      | somprec=somme;                                                                           |
| 96 | - |      | EVOLH(niter)=coefH;                                                                      |
| 97 | - |      | EVOLE(niter)=coefE;                                                                      |
| 98 | - |      | EVOLSOM(niter)=somme;                                                                    |
| 99 |   |      |                                                                                          |
| 00 |   |      | %interpolation of the sensitivities coefficients                                         |
| 01 | - |      | [Jh]=postinterp(femquench, 'T2',ncl, 'solnum',l:length(fem.sol.tlist));                  |
| 02 | - |      | [Je]=postinterp(femquench, 'T3',ncl, 'solnum',l:length(fem.sol.tlist));                  |
| 03 | - |      | Jhe=[Jh(1:21) Je(1:21)];                                                                 |
| 04 |   |      |                                                                                          |
| 05 |   |      | <pre>%Estimation of the parameter coefH with Pk+1 = Pk + inv{[Jhe'*WJ*Jhe+lambda(k</pre> |
| 06 | - |      | dcoef = inv((Jhe'*WJ*Jhe+lambda*OMEG))*(Jhe'*WJ*SOM(1:21));                              |
| 07 | - |      | coefHprec = coefH;                                                                       |
| 08 | - |      | coefEprec = coefE;                                                                       |
| 09 | - |      | <pre>coefH = coefHprec + dcoef(1);</pre>                                                 |
| 10 | - |      | <pre>coefE2 = coefEprec + dcoef(2);</pre>                                                |
| 11 |   |      |                                                                                          |
| 12 | - |      | if ((coefE2>0)&(coefE2<1)) coefE=coefE2;                                                 |
| 13 | - |      | end                                                                                      |
| 14 |   |      |                                                                                          |
| 15 | - |      | sprintf('New estimated values for coefH %8.1f and coefE %6.3f',coefH,coefE)              |
| 16 |   |      |                                                                                          |
| 17 | - |      | niter=niter+1;                                                                           |
| 18 |   |      |                                                                                          |

• Case  $S(Z^{k+1}) \leq S(Z^k)$ 

Initial set of Solve the direct problem Parameters Z<sup>0</sup> & Y Compute the calculated temperature and the Quadratic criterion  $S(Z^k)$ Yes Verify If  $S(Z^k) < \mathbb{I}$ End No Solve the sensitivity problems, Calculate the sensitivity matrix  $J(Z^k)$ Estimate the new set of parameters Z<sup>k+1</sup> Solve the direct problem for the new set of parameters Compute the Divide I by 10 Multiply I by 10 If  $S(Z^k) > S(Z^k)$ If  $S(Z^k) \leq S(Z^k)$ quadratic criterion S(Z<sup>k</sup>

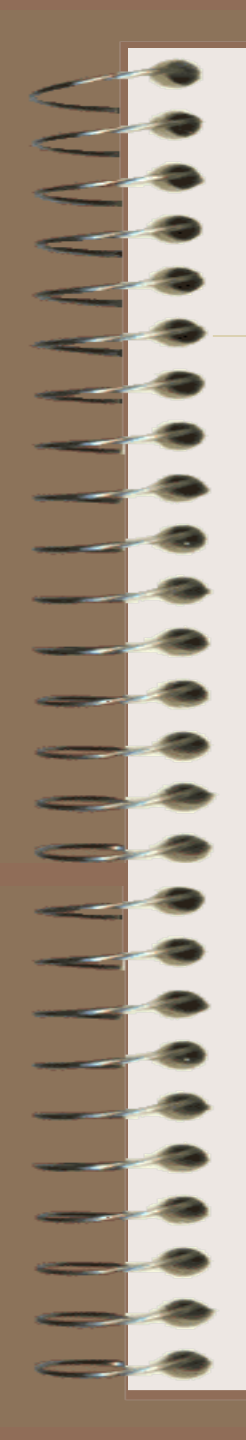

| 119 - | else                                                                          |
|-------|-------------------------------------------------------------------------------|
| 120   | %case somme>somprec (when the new calculated quadratic criterion is bigger t) |
| 121 - | lambda=10*lambda;%multiply by 10 the damping parameter                        |
| 122   |                                                                               |
| 123   | %Estimation of the parameter coefH with Pk+l = Pk + inv{[Jhe'*WJ*Jhe+lambda(] |
| 124 - | <pre>dcoef = inv((Jhe'*WJ*Jhe+lambda*OMEG))*(Jhe'*WJ*SOM(1:21));</pre>        |
| 125 - | <pre>coefH = coefHprec + dcoef(1);</pre>                                      |
| 126 - | <pre>coefE2 = coefEprec + dcoef(2);</pre>                                     |
| 127   |                                                                               |
| 128 - | <pre>if ((coefE2&gt;0)&amp;(coefE2&lt;1)) coefE=coefE2;</pre>                 |
| 129 - | end                                                                           |
| 130   |                                                                               |
| 131 - | sprintf('New estimated values for coefH %8.1f and coefE %6.3f',coefH,coefE)   |
| 132   |                                                                               |
| 133 - | end                                                                           |
| 134   |                                                                               |
| 135 - | end                                                                           |
| 136   |                                                                               |
| 137 - | end%end of the optimization loop                                              |
| 138   |                                                                               |

- Case  $S(Z^{k+1}) > S(Z^k)$
- And close all the loop

Initial set of Solve the direct problem Parameters Z<sup>0</sup> & Y Compute the calculated temperature and the Quadratic criterion S(Z<sup>k</sup>) Yes End Verify If  $S(Z^k) < \mathbb{I}$ Post processing No Solve the sensitivity problems, Calculate the sensitivity matrix  $J(Z^k)$ Estimate the new set of parameters Z<sup>k+1</sup> Solve the direct problem for the new set of parameters Compute the Divide I by 10 Multiply I by 10 If  $S(Z^k) > S(Z^k)$ If  $S(Z^k) \leq S(Z^k)$ quadratic criterion S(Z<sup>k</sup>

# The inverse boundary problem resolution

- building of the inverse problem program -

| 139   | %post-processing step                                                              |
|-------|------------------------------------------------------------------------------------|
| 140   |                                                                                    |
| 141 - | <pre>it=1:1:niter-1;</pre>                                                         |
| 142 - | EVOLHEXA(1:1:niter-1)=15000;                                                       |
| 143 - | <pre>EVOLEEXA(1:1:niter-1)=0.6;</pre>                                              |
| 144   |                                                                                    |
| 145 - | figure(1)                                                                          |
| 146 - | plot(ITEMPS,SOM)                                                                   |
| 147 - | grid                                                                               |
| 148 - | xlabel('time (s)')                                                                 |
| 149 - | ylabel('Temperature difference')                                                   |
| 150 - | Legend('Evolution of difference between theoritical and calculated temperature',1) |
| 151   |                                                                                    |
| 152 - | figure(3)                                                                          |
| 153 - | plot(ITEMPS,Tcal, <mark>'s'</mark> ,ITEMPS,Yi,'')                                  |
| 154 - | grid                                                                               |
| 155 - | <pre>ylabel('Temperature (°C)')</pre>                                              |
| 156 - | xlabel('time (s)')                                                                 |
| 157 - | legend('Calculated temperature','Theoritical temperature',1)                       |
| 158   |                                                                                    |
| 159 - | figure(4)                                                                          |
| 160 - | semilogy(it,EVOLSOM)                                                               |
| 161 - | grid                                                                               |
| 162 - | ylabel('Quadratic criterion')                                                      |
| 163 - | xlabel('Iteration number')                                                         |
| 164 - | legend('Evolution of the quadratic criterion in function of iteration number',3)   |
| 165   |                                                                                    |

•To visualize the results of the numerical identification (1)

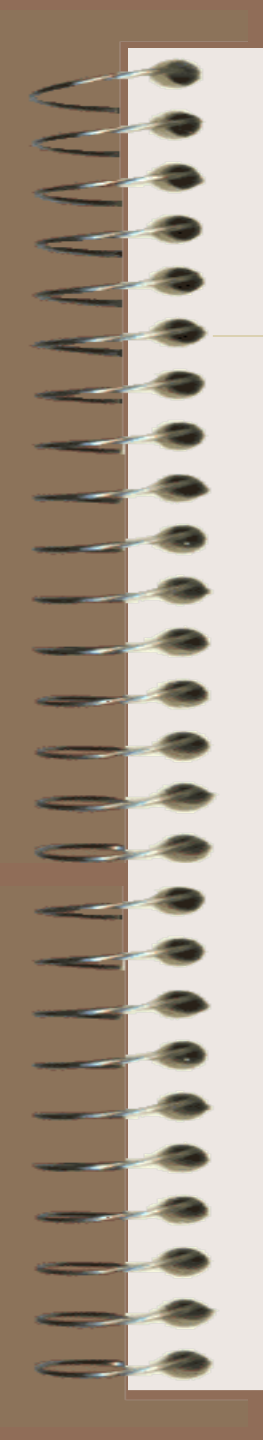

## The inverse boundary problem resolution

- building of the inverse problem program -

```
166 -
        figure(5)
167
        plot(it,EVOLHEXA,it,EVOLH,'-.s')
168
        grid
169
       ylabel('H parameter')
170
       xlabel('Iteration number')
171
        title ('Evolution of the H parameter in function of iteration number')
        Legend('Theoritical Value', 'Calculated Value', 4)
172
173
174
        figure(6)
       plot(it,EVOLEEXA,it,EVOLE,'-.s')
175
176
        grid
177
        ylabel('Emissivity parameter')
178 -
       xlabel('Iteration number')
179
        title('Evolution of the emissivity parameter in function of iteration number')
        Legend('Theoritical Value', 'Calculated Value', 4)
180 -
```

•To visualize the results of the numerical identification (2)

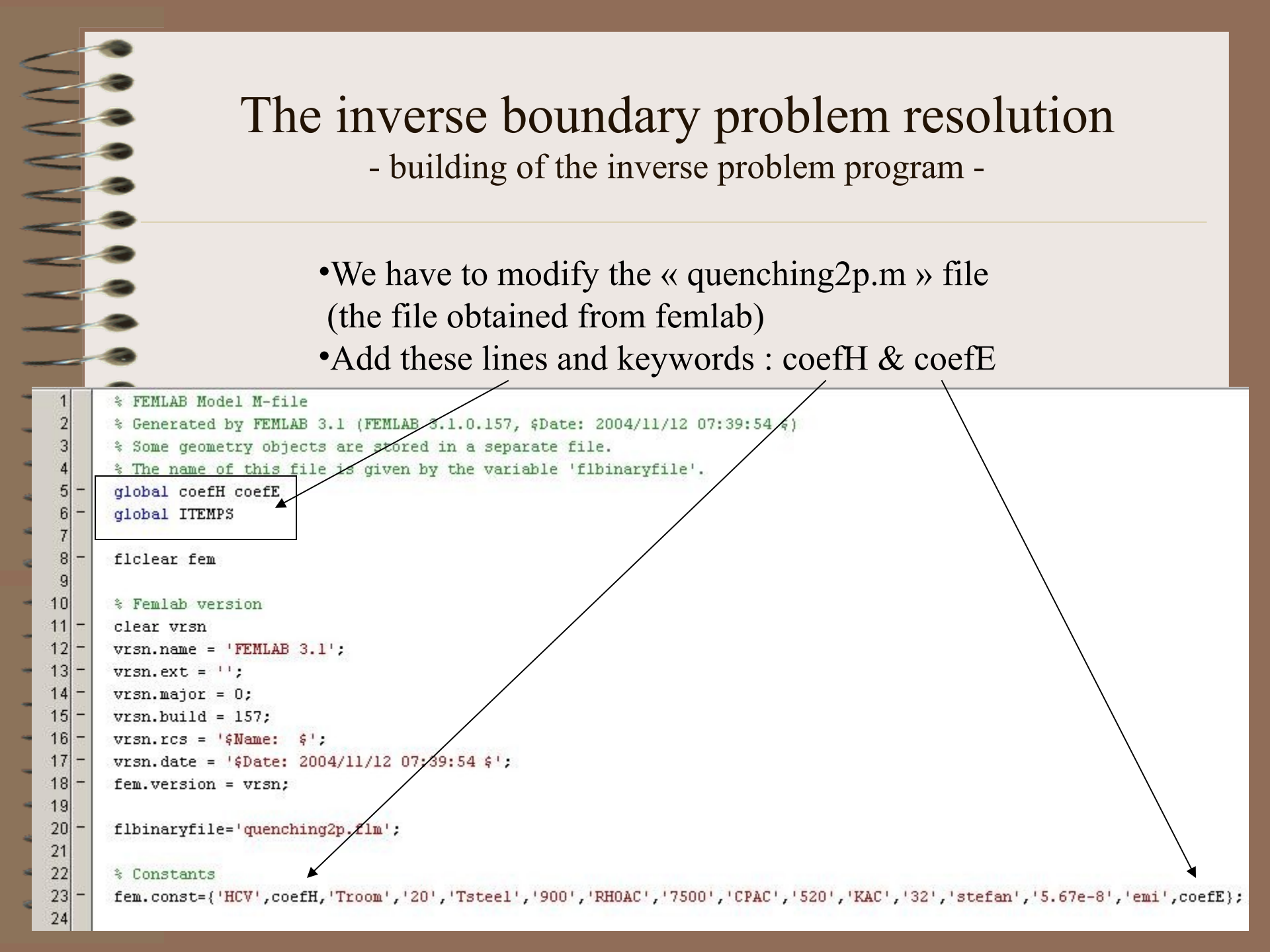

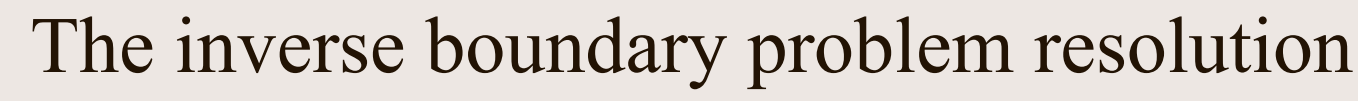

- building of the inverse problem program -

At the end of the file:

In the solver, replace time vector by the vector named 'ITEMPS'Comment the postplot process

```
20
        % Solve problem
 21
        fem.sol=femtime(fem, ...
                         'solcomp', {'T3', 'T', 'T2
                         'outcomp', {'T3', 'T', 'T2'}, ...
                         'tlist', ITEMPS, ...
                         'tout','tlist', ...
125
126
                         'linsolver', 'cg');
127
128
        % Save current fem structure for restart purposes
129
        femguench=fem;
130
131
        % Plot solution
      % postplot(fem, ...
132
133
                    'tridata',{'T','cont','internal'}, ...
        $
134
                    'trimap','jet(1024)', ...
        *
135
        *
                    'solnum',601, ...
                    'title','Time=60
                                         Surface: Temperature', ...
136
        *
137
        $
                    'refine',3, ...
                    'axis',[-0.088128699538072,0.100628699724337,-0.0050000000745058
138
        $
139
```

You can run the program ....

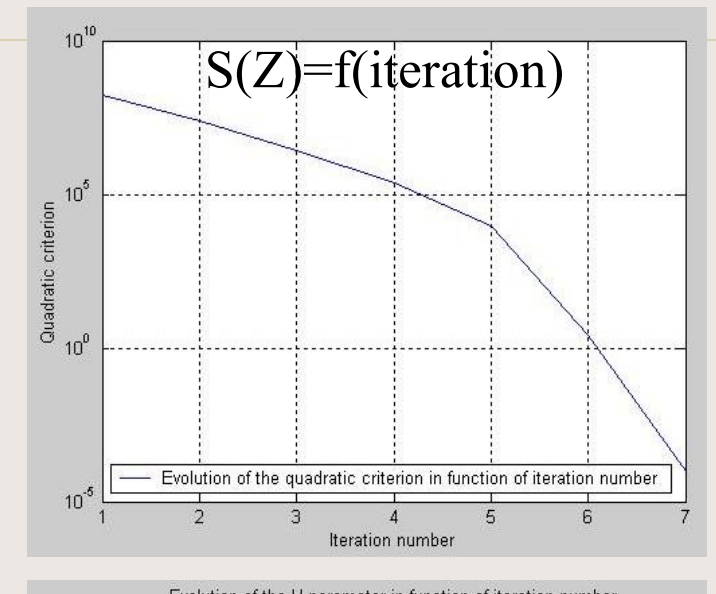

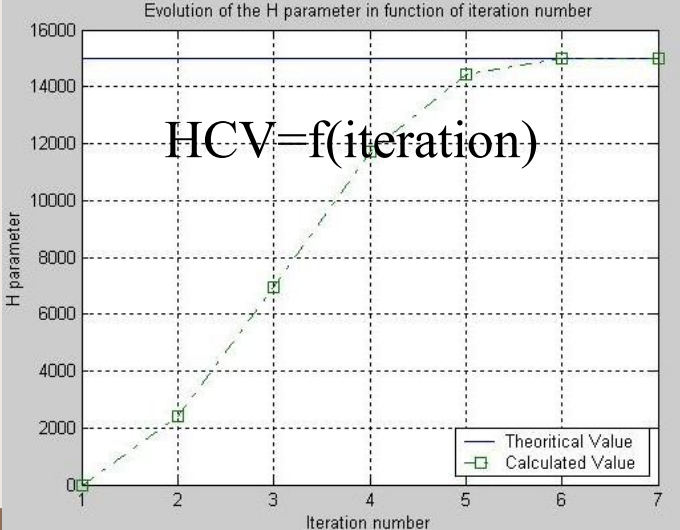

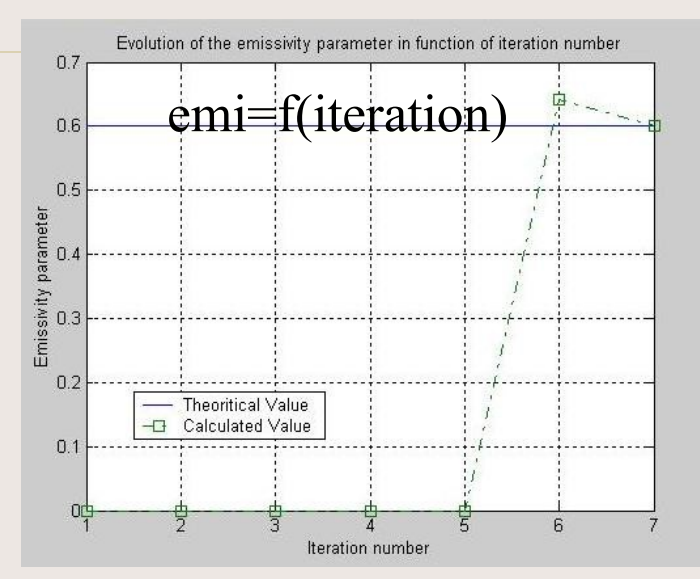

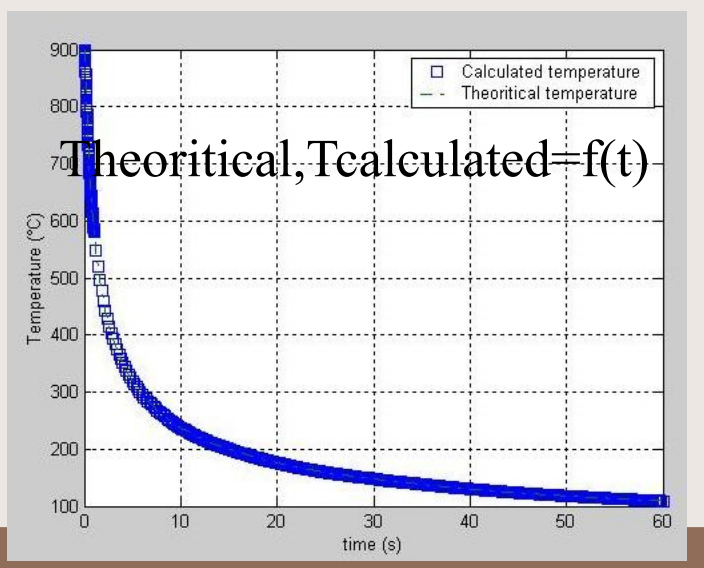

# 

## Thanks for your attention

And a special thanks to my colleagues for their councils : Philippe Le MASSON and Tahar LOULOU

Thanks to Comsol support for their help today

Have a nice Eurotherm Winter School

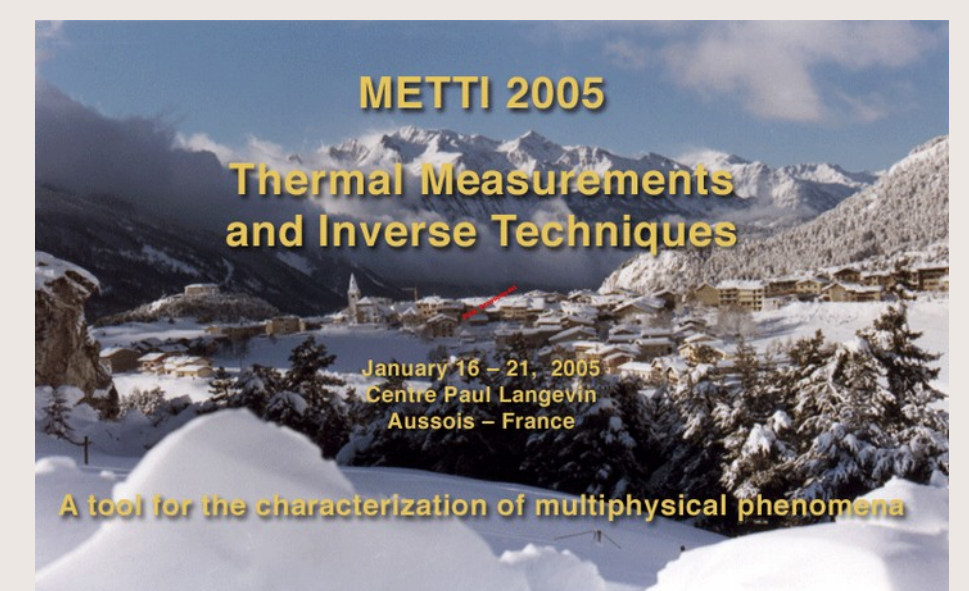